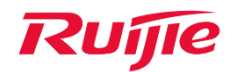

Ruijie Networks – Innovation Beyond Networks

# Ruijie WLAN PoC Guide (V1.1)

#### **Copyright Statement**

Ruijie Networks©2013

Ruijie Networks reserves all copyrights of this document. Any reproduction, excerption, backup, modification, transmission, translation or commercial use of this document or any portion of this document, in any form or by any means, without the prior written consent of Ruijie Networks is prohibited.

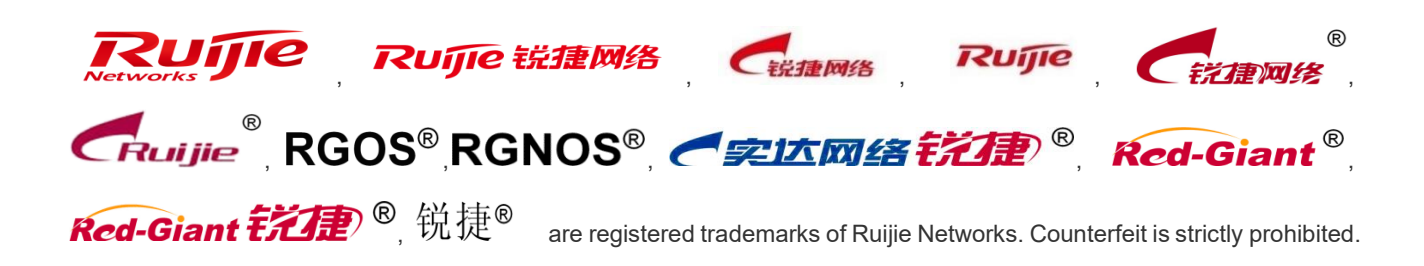

#### **Exemption Statement**

This document is provided "as is". The contents of this document are subject to change without any notice. Please obtain the latest information through the Ruijie Networks website. Ruijie Networks endeavors to ensure content accuracy and will not shoulder any responsibility for losses and damages caused due to content omissions, inaccuracies or errors.

## Preface

This document providing technical guidance to help engineers testing RG-WLAN products. This document may contain scenario, configuration, command, screenshot image, topology and any related material. This document may not help to solve a similar case due any differences in the real conditions.

#### Audience

- Network Engineers
- Network Administrator

#### **Obtain Technical Assistance**

- Ruijie Networks Websites: <u>http://www.ruijienetworks.com</u>
- Ruijie Service Portal: <u>http://caseportal.ruijienetworks.com</u>

Welcome to report error and give advice in any Ruijie manual to Ruijie Service Portal

#### **Revision History**

| Date    | Change contents          | Reviser     |
|---------|--------------------------|-------------|
| 2019.10 | Initial publication V1.0 | Nick Chen   |
| 2020.08 | Initial publication V1.1 | Henry Huang |

## Content

| Prefac  | ce                                                  | 0  |
|---------|-----------------------------------------------------|----|
| Test It | ems Summary                                         | 2  |
| Test C  | ontent                                              | 3  |
| 1       | . Basic Setup                                       | 3  |
|         | 1.1 Central Forwarding                              | 3  |
|         | 1.2 Local Forwarding                                | 7  |
|         | 1.3 Fat Mode                                        | 8  |
| 2       | 2. Common Function                                  | 11 |
|         | 2.1 Rate Limit                                      | 11 |
|         | 2.2 Wireless Bridge                                 | 12 |
|         | 2.3 AP load balance                                 | 15 |
|         | 2.4 Remote Intelligent Perceptive Technology (RIPT) | 16 |
|         | 2.5 AC Virtualization (VAC)                         | 17 |
| 3       | 8. Security Function                                | 18 |
|         | 3.1 Wireless Encryption (WPA/WPA2)                  | 18 |
|         | 3.2 Private Pre-Shared Key (PPSK)                   | 19 |
|         | 3.3 Blacklist & Whitelist                           | 21 |
|         | 3.4 AP Countermeasure                               | 22 |
|         | 3.5 User Isolation                                  | 23 |
|         | 3.6 802.1x Authentication                           | 24 |
|         | 3.7 Web Authentication                              | 27 |
| 4       | Performance                                         | 28 |
|         | 4.1 AP Throughput Performance                       | 28 |
|         | 4.2 WiFi6 AP Throughput Performance                 | 35 |
|         | 4.3 Multi-Users Throughput Performance              | 40 |
|         | 4.4 Multi-Users Video Performance                   | 46 |
|         | 4.5 Dual 5G Mode Test                               | 47 |

## **Test Items Summary**

| Category          | Test Item                     | Description                           | Pass | Fail |
|-------------------|-------------------------------|---------------------------------------|------|------|
|                   | Control Forwarding            | The test AP establishes CAPWAP        |      |      |
|                   | Central Forwarding            | tunnel with the AC using Central      |      |      |
|                   |                               | The test AP establishes CAPWAP        |      |      |
| Basic Setup       | Local Forward                 | tunnel with the AC using Local        |      |      |
|                   |                               | Forwarding mode                       |      |      |
|                   | Fat Mode                      | AP switches to FAT mode and           |      |      |
|                   | Fat Mode                      | broadcast SSIDs                       |      |      |
|                   |                               | Limit the average data rate and       |      |      |
|                   | Rate Limit                    | burst data rate to each wireless      |      |      |
|                   |                               | user connected to the AP              |      |      |
|                   | Wireless Bridge               | A wireless tunnel will be             |      |      |
|                   | wireless bridge               | established between 2 APs             |      |      |
| Common Eurotion   | AD Load Palanco               | Load balancing based on the           |      |      |
|                   | AP LOOU BAIAIICE              | number of users                       |      |      |
|                   | Romoto Intelligent Percentive | When the CAPWAP tunnel between        |      |      |
|                   |                               | AP and AC is down, the AP is still    |      |      |
|                   | recinology (KIPT)             | able to transfer user data normally   |      |      |
|                   | AC Virtualization (VAC)       | Multiple ACs will be virtualized into |      |      |
|                   | AC VIITUAIIZATION (VAC)       | one logical AC                        |      |      |
|                   | Wireless Encryption           | Wireless user needs to input          |      |      |
|                   |                               | password when connect to wireless     |      |      |
|                   |                               | network.                              |      |      |
|                   |                               | Different STAs uses different         |      |      |
|                   | Private Pre-Shared Key (PPSK) | passwords to connect the same         |      |      |
|                   |                               | SSID                                  |      |      |
|                   |                               | When blacklist is enabled, STAs       |      |      |
|                   |                               | within the blacklist cannot access    |      |      |
|                   | Blacklist & Whitelist         | the wireless network. When            |      |      |
| Security Function |                               | whitelist is enabled, only STAs       |      |      |
|                   |                               | within the whitelist ca access the    |      |      |
|                   |                               | wireless network.                     |      |      |
|                   |                               | Ruijie AP interferes with STAs        |      |      |
|                   | AP Countermeasure             | connecting to APs from other          |      |      |
|                   |                               | vendors                               |      |      |
|                   | User Isolation                | Wireless users connect to same AP     |      |      |
|                   |                               | cannot get access to each other       |      |      |
|                   | 802.1x Authentication         | 802.1x authentication is required to  |      |      |
|                   |                               | connect the wireless network          |      |      |

|                        | Web Authentication        | Web authentication is required to |  |  |
|------------------------|---------------------------|-----------------------------------|--|--|
|                        |                           | connect the wireless network      |  |  |
| Borformanco            | AD Throughput Parformanco | Test the AP's max throughput      |  |  |
| Ferrormance            | Ar moughput renormance    | performance                       |  |  |
| WiFi6 AP Throughput    |                           | Test the AP's max throughput      |  |  |
|                        | Performance               | performance                       |  |  |
| Multi-Users Throughput |                           | Test the Multi-Users throughput   |  |  |
| Performance            |                           | performance                       |  |  |
| Multi-Users video      |                           | Test the Multi-Users video        |  |  |
| performance            |                           | performance                       |  |  |

Note: Before PoC, please ensure all the test devices have been upgraded to the latest version.

## **Test Content**

## 1. Basic Setup

### **1.1 Central Forwarding**

| Test Item      | Central Forwarding                                                                                                    |  |  |  |  |  |
|----------------|----------------------------------------------------------------------------------------------------|--|--|--|--|--|
| Description    | The test AP establishes CAPWAP tunnel with the AC using Central Forwarding mode                                                                                                    |  |  |  |  |  |
|                | Topology:         Image: Accord and the problem of the problem of the |  |  |  |  |  |
| Test Procedure | Procedure:                                                                                                    |  |  |  |  |  |
|                | 1) Configure AC                                                                                                    |  |  |  |  |  |
|                | Step1: config Vlan, include user vlan and interconnect vlan,                                                                                                    |  |  |  |  |  |
|                | Ruijie>enable                                                                                                    |  |  |  |  |  |
|                | Ruijie#configure terminal                                                                                                    |  |  |  |  |  |
|                | Ruijie(config)#vlan 20>user vlan                                                                                                    |  |  |  |  |  |
|                | Ruijie(config-vlan)#name sta                                                                                                    |  |  |  |  |  |
|                | Ruijie(config-vlan)#exit                                                                                                    |  |  |  |  |  |
|                | Ruijie(config)#vlan 30>user vlan                                                                                                    |  |  |  |  |  |

| Ruijie(config-vlan)#name sta                                      |
|-------------------------------------------------------------------|
| Ruijie(config-vlan)#exit                                          |
| Ruijie(config)#vlan 40>interconnect vlan for ac and sw1           |
| Ruijie(config-vlan)#exit                                          |
| Ruijie(config)#interface vlan 20>user interface vlan(must config) |
| Ruijie(config-int-vlan)#ip add 192.168.20.2 255.255.255.          |
| Ruijie(config)#interface vlan 30>user interface vlan(must config) |
| Ruijie(config-int-vlan)#ip add 192.168.30.2 255.255.255.0         |
| Ruijie(config-int-vlan)#exit                                      |
|                                                                   |
| Step2: Config ssid (multi ssid)                                   |
| Ruijie(config)#wlan-config 1 Ruijie1                              |
| Ruijie(config-wlan)#enable-broad-ssid>enable broadcast ssid       |
| Ruijie(config-wlan)#exit                                          |
| Ruijie(config)#wlan-config 2 Ruijie2                              |
| Ruijie(config-wlan)#enable-broad-ssid>enable broadcast ssid       |
| Ruijie(config-wlan)#exit                                          |
|                                                                   |
| Step3: Config ag-group                                            |
| Ruijie(config)#ap-group default                                   |
| Ruijie(config-ap-group)#interface-mapping 1 20>associate wlan-    |
| config 1 with user vlan 30                                        |
| Ruijie(config-ap-group)#interface-mapping 2 30>associate          |
| wian-config 2 with user vian 30                                   |
| Ruijie(config-ap-group)#exit                                      |
| Step4. Config svi and routing                                     |
| Ruijie/config)#ip route $0.0.0.0.0.0.192168401$ >default routing  |
| to sw1                                                            |
| Ruijie(config)#interface vlan 40                                  |
| Ruijie(config-int-ylan)#ip address 192 168 40 2 255 255 255 0     |
| Ruijie(config-int-vlan)#exit                                      |
| Ruijie(config)#interface loopback 0                               |
| Ruijie(config-int-loopback)#ip address 1.1.1.1 255.255.255.0>AC   |
| initialize CAPWAP tunnel setup from loopback 0 interface          |
| Ruijie(config-int-loopback)#exit                                  |
| Ruijie(config)#interface GigabitEthernet 0/1                      |
| Ruijie(config-int-GigabitEthernet 0/1)#switchport mode trunk      |
| ->connect to sw1, trunk port, allow user vlan, AP vlan, AC-to-SW1 |
| vlan                                                              |
|                                                                   |
| Step5: Save config                                                |
| Ruijie(config-int-GigabitEthernet 0/1)#end                        |
| Ruijie#write                                                      |
|                                                                   |

| 2) Configure core switch(SW1)                                        |
|----------------------------------------------------------------------|
| Step1: Vlan config, config user vlan, ap vlan and interconnect vlan  |
| Ruijie>enable                                                        |
| Ruijie#configure terminal                                            |
| Ruijie(config)#vlan 10>ap vlan                                       |
| Ruijie(config-vlan)#exit                                             |
| Ruijie(config)#vlan 20>user vlan                                     |
| Ruijie(config-vlan)#exit                                             |
| Ruijie(config)#vlan 30>user vlan                                     |
| Ruijie(config-vlan)#exit                                             |
| Ruijie(config)#vlan 40>interconnect vlan with AC                     |
| Ruijie(config-vlan)#exit                                             |
|                                                                      |
| Step2: Config interface and svi                                      |
| Ruijie(config)# interface GigabitEthernet 0/1                        |
| Ruijie(config-int-GigabitEthernet 0/1)#switchport mode trunk         |
| ->uplink port, connect to AC, trunk port,allow user vlan、AP vlan、AC- |
| to-SW1 vlan                                                          |
| Ruijie(config-int-GigabitEthernet 0/1)#exit                          |
| Ruijie(config)#interface GigabitEthernet 0/2                         |
| Ruijie(config-int-GigabitEthernet 0/2)#switchport mode trunk         |
| ->downlink port, connect to SW2,trunk port,allow user vlan、AP vlan   |
| Ruijie(config-int-GigabitEthernet 0/2)#exit                          |
| Ruijie(config)#interface vlan 10>ap gateway                          |
| Ruijie(config-int-vlan)#ip address 192.168.10.1 255.255.255.0        |
| Ruijie(config-int-vlan)#interface vlan 20>sta gateway                |
| Ruijie(config-int-vlan)#ip address 192.168.20.1 255.255.255.0        |
| Ruijie(config-int-vlan)#interface vlan 30>sta gateway                |
| Ruijie(config-int-vlan)#ip address 192.168.30.1 255.255.255.0        |
| Ruijie(config-int-vlan)#interface vlan 40>interconnect with ac       |
| Ruijie(config-int-vlan)#ip address 192.168.40.1 255.255.255.0        |
| Ruijie(config-int-vlan)#exit                                         |
|                                                                      |
| Step3: Conifg ip dhcp server                                         |
| Ruijie(config)#service dhcp                                          |
| Ruijie(config)#ip dhcp pool ap_ruijie>create dhcp pool for ap,pool   |
| name is ap_ruijie                                                    |
| Ruijie(config-dhcp)#option 138 ip 1.1.1.1>config option 138,         |
| assign ac loopaback 0 ip address                                     |
| Ruijie(config-dhcp)#network 192.168.10.0 255.255.255.0>assign        |
| these address to ap                                                  |
| Ruijie(config-dhcp)#default-route 192.168.10.1>assign the gateway    |
| to ap                                                                |

| Ruijie(config-dhcp)#exit                                          |
|-------------------------------------------------------------------|
| Ruijie(config)#ip dhcp pool user_ruijie1>create dhcp pool for     |
| sta,pool name is user_ruijie                                      |
| Ruijie(config-dhcp)#network 192.168.20.0 255.255.255.0>assign     |
| these address to sta                                              |
| Ruijie(config-dhcp)#default-route 192.168.20.1>assign the gateway |
| to sta                                                            |
| Ruijie(config-dhcp)#dns-server 8.8.8.8>assign the dns to sta      |
| Ruijie(config-dhcp)#exit                                          |
| Ruijie(config)#ip dhcp pool user_ruijie2>create dhcp pool for     |
| sta,pool name is user_ruijie                                      |
| Ruijie(config-dhcp)#network 192.168.30.0 255.255.255.0>assign     |
| these address to sta                                              |
| Ruijie(config-dhcp)#default-route 192.168.30.1>assign the gateway |
| to sta                                                            |
| Ruijie(config-dhcp)#dns-server 8.8.8.8>assign the dns to sta      |
| Ruijie(config-dhcp)#exit                                          |
| Step4: Config static routing                                      |
| Ruijie(config)#ip route 1.1.1.1 255.255.255.255 192.168.40.2      |
| ->config static route, route to AC loopback0                      |
|                                                                   |
| Step5: Save configuration                                         |
| Ruijie(config)#exit                                               |
| Ruijie#write                                                      |
|                                                                   |
| 3) Configure access switch (SW2)                                  |
| Step1: Config vlan, create ap vlan                                |
| Ruijie>enable                                                     |
| Ruijie#configure terminal                                         |
| Ruijie(config)#vlan 10                                            |
| Ruijie(config-vlan)#exit                                          |
|                                                                   |
| Step2: Config interface                                           |
| Ruijie(config)#interface GigabitEthernet 0/1                      |
| Ruijie(config-int-GigabitEthernet 0/1)#switchport access vlan 10  |
| ->connect to AC, access port, allow ap vlan                       |
| Ruijie(config-int-GigabitEthernet 0/1)#exit                       |
| Ruijie(config)#interface GigabitEthernet 0/2                      |
| Ruijie(config-int-GigabitEthernet 0/2)#switchport mode trunk      |
| ->connect to SW1, trunk port                                      |
|                                                                   |
| Step3: Save configuration                                         |
| Ruijie(config-int-GigabitEthernet 0/2)#end                        |
| Ruijie#write                                                      |
|                                                                   |

|                  | 1) STA will be able to connect to the SSID     |              |              |         |                       |      |
|------------------|------------------------------------------------|--------------|--------------|---------|-----------------------|------|
|                  | 2) The AP and AC CAPWAP tunnel is established: |              |              |         |                       |      |
|                  | Ruijie#show ap-config summary                  |              |              |         |                       |      |
|                  | ======================================         |              |              |         |                       |      |
|                  | Radio: E = enabled, D = disabled, N = Not exit | ist          |              |         |                       |      |
|                  | Current Sta number                             |              |              |         |                       |      |
| Expected Result: | Channel: * = Global                            |              |              |         |                       |      |
| •                | Power Level = Percent                          |              |              |         |                       |      |
|                  | Online AP number: 1                            |              |              |         |                       |      |
|                  | Omine AP number: 0                             | ID A LL      |              | D // 4  | D                     |      |
|                  | AP Name                                        | IP Address   | Mac Address  | Radio 1 | Radio 2               |      |
|                  | Up/Off time State                              |              |              |         |                       |      |
|                  |                                                | 192.168.10.2 | 1414.4b13.c2 | 248 E 1 | <br>6 <u>*100</u> E 0 | 153* |
|                  | 100 0:09:04:28 Run                             |              |              |         |                       |      |
|                  |                                                |              |              |         |                       |      |
| Test Conclusion: |                                                |              |              |         |                       |      |

## **1.2 Local Forwarding**

| Test Item      | Local Forwarding                                                      |  |  |  |  |
|----------------|-----------------------------------------------------------------------|--|--|--|--|
| Description    | The test AP establishes CAPWAP tunnel with the AC using Local         |  |  |  |  |
| Description    | Forwarding mode                                                       |  |  |  |  |
|                | Procedure:                                                            |  |  |  |  |
|                | 1) The AP establishes CAPWAP Tunnel with the AC (See above test       |  |  |  |  |
|                | procedure)                                                            |  |  |  |  |
|                |                                                                       |  |  |  |  |
|                | 2) Configure the access switch                                        |  |  |  |  |
|                | POESwtich(config)#interface gigabitEthernet 0/2> the port connects to |  |  |  |  |
|                | AP                                                                    |  |  |  |  |
|                | POESwtich(config-GigabitEthernet 0/2)#switchport mode trunk           |  |  |  |  |
|                | POESwtich(config-GigabitEthernet 0/2)#switchport trunk native vlan 10 |  |  |  |  |
|                | ->10 is AP's management Vlan                                          |  |  |  |  |
|                | POESwtich(config-GigabitEthernet 0/2)#switchport trunk allowed vlan   |  |  |  |  |
| Test Procedure | remove 1-9,11-19,21-4094>Prune all VLANs except for AP                |  |  |  |  |
|                | management Vian and user data Vian                                    |  |  |  |  |
|                |                                                                       |  |  |  |  |
|                | 3) Configure the AC                                                   |  |  |  |  |
|                | AC(config)#wlan-config 1 ruijie                                       |  |  |  |  |
|                | AC(config-wlan)#tunnel local>enable local forwarding in WLAN 1        |  |  |  |  |
|                | AC(config)#ap-group ruijie                                            |  |  |  |  |
|                | AC(config-ap-group)#no interface-mapping 1 10>all wireless user       |  |  |  |  |
|                | under this ap-group will be forced offline                            |  |  |  |  |
|                | AC(config-ap-group)#interface-mapping 1 10>Reassociate WLAN ID        |  |  |  |  |
|                | and VLAN ID to make configuration effect                              |  |  |  |  |
|                |                                                                       |  |  |  |  |

| Europeted Deputy | The PoE Switch learns the MAC address of wireless users on the downlink<br>port that connects to AP (on Central forwarding mode, the access switch<br>won't learn the user's MAC address since the user data is encapsulated<br>in CAPWAP tunnel) |                                                                                                    |                                                                                                 |                                                                                                    |
|------------------|----------------------------------------------------------------------------------------------------|----------------------------------------------------------------------------------------------------|-------------------------------------------------------------------------------------------------|----------------------------------------------------------------------------------------------------|
| Expected Result: | POESWIIC                                                                                                    | n(config)#snow mac-                                                                                                    | address-tat                                                                                     | Die                                                                                                    |
|                  | 10<br>10<br>10<br>10<br>10<br>20<br>30<br>30<br>30                                                                                                    | 0000.5e00.0101<br>001a.a972.9dce<br>001a.a9bc.179f<br>0026.c763.3310<br>0811.9692.244c<br>001a.a94e.d52a<br>0000.5e00.0101<br>001a.a97e.9dce<br>001a.a9bc.179f | DYNAMIC<br>DYNAMIC<br>DYNAMIC<br>DYNAMIC<br>DYNAMIC<br>DYNAMIC<br>DYNAMIC<br>DYNAMIC<br>DYNAMIC | GigabitEthernet 0/1<br>GigabitEthernet 0/1<br>GigabitEthernet 0/3<br>GigabitEthernet 0/2<br>GigabitEthernet 0/2<br>GigabitEthernet 0/2<br>GigabitEthernet 0/1<br>GigabitEthernet 0/1<br>GigabitEthernet 0/3 |
| Test Conclusion: |                                                                                                    |                                                                                                    |                                                                                                 |                                                                                                    |

## 1.3 Fat Mode

| Test Item      | Fat Mode                                                         |                                                 |                               |                                               |  |  |
|----------------|------------------------------------------------------------------|-------------------------------------------------|-------------------------------|-----------------------------------------------|--|--|
| Description    | AP switches to FAT mode and broadcast SSIDs                      |                                                 |                               |                                               |  |  |
|                | Topology:                                                        | Access sv                                       | Trunk<br>G 0/1 G 0/1<br>witch |                                               |  |  |
| Test Procedure | Procedure:                                                       | SSID<br>ruijie1<br>ruijie2                      | vlan<br>vlan10<br>vlan20      | IP subnet<br>172.16.10.0/24<br>172.16.20.0/24 |  |  |
|                | Step1: Connect console                                           |                                                 |                               |                                               |  |  |
|                | Default pass                                                     | word: ruijie                                    |                               |                                               |  |  |
|                | Step2: Set AP i<br>Default mode<br>Ruijie>ap-mc<br>Step3: Create | mode fat<br>e: fit<br>ode fat<br>e VLAN and dho | cp server (ignore dł          | ncp configuration when using                  |  |  |
|                | other dhcp server)                                               |                                                 |                               |                                               |  |  |
|                | Ruijie>enable                                                    |                                                 |                               |                                               |  |  |

| Ruijie#configure terminal                                             |
|-----------------------------------------------------------------------|
| Ruijie(config)#vlan 1                                                 |
| Note: VLAN 1 is only of local meaning                                 |
| Ruijie(config-vlan)#vlan 10>create user vlan10                        |
| Ruijie(config-vlan)#vlan 20>create user vlan20                        |
| Ruijie(config)#service dhcp>enable dhcp service                       |
| Ruijie(config)#ip dhcp excluded-address 172.16.10.253 172.16.10.254 - |
| >these address will not assign to user                                |
| Ruijie(config)#ip dhcp excluded-address 172.16.20.253 172.16.20.254   |
| Ruijie(config)#ip dhcp pool test_10>config dhcp pool named            |
| with test_10                                                          |
| Ruijie(dhcp-config)#network 172.16.10.0 255.255.255.0                 |
| Ruijie(dhcp-config)#dns-server 218.85.157.99                          |
| Ruijie(dhcp-config)#default-router 172.16.10.254                      |
| Ruijie(dhcp-config)#exit                                              |
| Ruijie(config)#ip dhcp pool test 20>config dhcp pool named            |
| with test 20                                                          |
| Ruijie(dhcp-config)#network 172.16.20.0 255.255.255.0                 |
| Ruijie(dhcp-config)#dns-server 218.85.157.99                          |
| Ruijie(dhcp-config)#default-router 172.16.20.254                      |
| ······································                                |
| Step4: Configure dot1g                                                |
| Ruijie(config)#interface GigabitEthernet 0/1                          |
| Ruijie(config-if)#encapsulation dot1Q 1                               |
| Ruijie(config)#interface GigabitEthernet 0/1.10                       |
| Ruijie(config-if)#encapsulation dot10 10                              |
| Ruijie(config)#interface GigabitEthernet 0/1.20                       |
| Ruijie(config-if)#encapsulation dot10 20                              |
|                                                                       |
| Step5: Configure SSID                                                 |
| Ruijie(config)#dot11 wlan 10                                          |
| Ruijie(dot11-wlan-config)#broadcast-ssid                              |
| Ruijie(dot11-wlan-config)#ssid ruijie1                                |
| Ruijie(config)#dot11 wlan 20                                          |
| Ruijie(dot11-wlan-config)#broadcast-ssid                              |
| Ruijie(dot11-wlan-config)#ssid ruijie2                                |
|                                                                       |
| Step6: Configure Radio interface                                      |
| Ruijie(config)#interface Dot11radio 1/0 1                             |
| Ruijie(config-if-Dot11radio 1/0 1)#encapsulation dot10 1              |
| Ruijie(config)#interface Dot11radio 1/0 10                            |
| Ruijie(config-if-Dot11radio 1/0 10)#encapsulation dot10 10            |
| -Sencansulation vian 10                                               |
| Ruijie(config)#interface Dot11radio 1/0.20                            |
|                                                                       |

| Ruijie(config-if-Dot11radio 1/0.20)#encapsulatio                     | on dot1Q 20              |
|----------------------------------------------------------------------|--------------------------|
| Puilio(config)#interface Det41redia 2/0.40                           |                          |
| Ruijie(config if Det11redia 2/0.10)                                  | in dat10.10              |
| Rujie(conig-ii-DotTradio 2/0.10)#encapsulatio                        |                          |
|                                                                      |                          |
| Ruijie(config)#iinterface Dot11radio 2/0.20                          |                          |
| Ruijie(config-it-Dot11radio 2/0.20)#encapsulatio                     | on dot1Q 20              |
| ->encapsulation vlan 20                                              |                          |
| Step7: Associate SSID                                                |                          |
| Ruijie(config)#interface Dot11radio 1/0                              |                          |
| Ruijie(config-if-Dot11radio 1/0)#wlan-id 10                          |                          |
| Config interface wlan id:10, SSID:ruijie1                            | // success log           |
| Ruijie(config)#interface Dot11radio 1/0.1                            | Ū                        |
| Ruijie(config-if-Dot11radio 1/0.1)#wlan-id 20                        |                          |
| Config interface wlan id:20. SSID:ruiiie2                            | // success log           |
| Ruijie(config)#interface Dot11radio 2/0                              |                          |
| Ruijie(config-if-Dot11radio 2/0)#wlan-id 10                          |                          |
| Config interface wian id:10 SSID:ruilie1                             | // success log           |
| Puilie(config)#interface Dot11radio 2/0.1                            | // Success log           |
| Puilie(config)#Interface Dot I fradio 2/0.1                          |                          |
| Config interface when id:20, SSID::::::::::::::::::::::::::::::::::: |                          |
| Coning interface wan id.20, 351D.ruijiez                             | // success log           |
| Step8: Configure MGMT IP and routing                                 |                          |
| Ruijie(config)#interface BVI 1>configure                             | MGMT IP address,vlan     |
| 1 map bvi 1                                                          |                          |
| Ruijie(config-if)#ip address 172.16.1.253 255.2                      | 55.255.0                 |
| Ruijie(config)#interface bvi 10                                      |                          |
| Ruijie(config-if-BVI 10)#ip address 172.16.10.2                      | 53 255.255.255.0         |
| Ruijie(config)#interface bvi 20                                      |                          |
| Ruijie(config-if-BVI 20)#ip address 172.16.20.2                      | 53 255.255.255.0         |
| Ruijie(config)#ip route 0.0.0.0 0.0.0.0 172.16.1.                    | 254                      |
| Ruijie(config)#end                                                   |                          |
| Ruijie#write                                                         |                          |
|                                                                      |                          |
| Step9: Config switch                                                 |                          |
| Access_switch:                                                       |                          |
| Access_switch(config)#vlan 1                                         |                          |
| Access_switch(config-vlan)#exit                                      |                          |
| Access_switch(config)#interface vlan 1                               |                          |
| Access _switch(config-VLAN 1)#ip address 172                         | 2.16.1.254 255.255.255.0 |
| Access_switch(config)#interface vlan 10                              |                          |
| Access_switch(config-VLAN 10)#ip address 172                         | 2.16.10.254              |
| 255.255.255.0                                                        |                          |

|                  | Access_switch(config)#interface vlan 20<br>Access_switch(config-VLAN 20)#ip address 172.16.20.254                                                                                                    |
|------------------|----------------------------------------------------------------------------------------------------|
|                  | 255.255.255.0<br>Access_switch(config-VLAN 20)#exit<br>Access_switch(config)#interface gigabitEthernet 0/1 // downlink to AP                                                                                        |
|                  | Access_switch(config-GigabitEthernet 0/1)#switchport mode trunk<br>Access_switch(config)#interface gigabitEthernet 0/2 //access switch<br>uplink<br>Access_switch(config-GigabitEthernet 0/2)#switchport mode trunk |
|                  |                                                                                                    |
| Expected Result: | STAs are able to connect the SSID and ping to their gateway                                                                                                    |
| Test Conclusion: |                                                                                                    |

## 2. Common Function

## 2.1 Rate Limit

| Test Item        | Rate Limit                                                                                       |
|------------------|--------------------------------------------------------------------------------------------------|
| Description      | Limit the average data rate and burst data rate to each wireless user connected to the AP        |
|                  | <b>Procedure:</b><br>1) The AP establishes CAPWAP Tunnel with the AC (See above test procedures) |
| Tost Procoduro   | 2) Configure AC:                                                                                 |
| lest procedure   | Ruijie(config)#ap-config AP                                                                      |
|                  | Ruijie(config-ap)#ap-based per-user-l                                                            |
|                  | imit down-streams average-data-rate 800 burst-data-rate 1600                                     |
|                  | Attention: The unit is 8K Bit = 1K Byte.                                                         |
| Expected Result: | 1. Connect to wlan and have a speed test                                                         |
|                  | 2. The average speed rate will be limited to 800KBps                                             |
| Test Conclusion: |                                                                                                  |

## 2.2 Wireless Bridge

| Test Item      | Wireless Bridge                                                                                                    |
|----------------|----------------------------------------------------------------------------------------------------|
| Description    | A wireless tunnel will be established between 2 APs                                                                                                    |
| Test Procedure | Topology:         AC         AC         AC         Star         Star         Star         AC         Star         AC         Star         AC         Star         AC         Star         AC         AC         AC         Star         AC         AC |
|                | Index Peer IP PortState                                                                                                    |
|                | 1 110.10.10 5246 Run                                                                                                    |
|                | <ul> <li>2) Configure Root-AP by using following command on controller:</li> <li>AC(config)#wlan-config 100 wds-test-root&gt;configure a special ssid for wds</li> <li>AC(config-wlan)#exit</li> <li>AC(config)#wlan-config 200 wds-test-2.4G&gt;Configure assid for 2.4g signal cover</li> <li>AC(config-wlan)#exit</li> <li>AC(config-wlan)#exit</li> <li>AC(config)#vlan 100&gt;Configure vlan for wds AP</li> </ul>                                                                                                    |
|                | AC(config-vlan)#exit                                                                                                    |

| AC(config)#vlan 200>Configure vlan for clients                                       |
|--------------------------------------------------------------------------------------|
| AC(config-vlan)#exit                                                                 |
| AC(config)#int vlan 100>Configure dhcp pool for wds AP                               |
| AC(config-if-VLAN 100)#ip address 90.0.100.254 255.255.255.0                         |
| AC(config-if-VLAN 100)#exit                                                          |
| AC(config)#int vlan 200>Configure dhcp pool for clients                              |
| AC(config-if-VLAN 200)#ip address 90.0.200.254 255.255.255.0                         |
| AC(config-if-VLAN 200)#exit                                                          |
| AC(config)#ip dhcp pool vlan-100                                                     |
| AC(dhcp-config)#network 90.0.100.0 255.255.255.0                                     |
| AC(dhcp-config)#default-router 90.0.100.254                                          |
| AC(dhcp-config)#option 138 ip 10.10.10.10                                            |
| AC(dhcp-config)#exit                                                                 |
| AC(config)#ip dhcp pool vlan-200                                                     |
| AC(dhcp-config)#network 90.0.200.0 255.255.255.0                                     |
| AC(dhcp-config)#default-router 90.0.200.254                                          |
| AC(dhcp-config)#dns-server 192.168.58.110                                            |
| AC(dhcp-config)#exit                                                                 |
| AC(config)#service dhcp>enable dhcp service                                          |
| AC(config)#ap-group wds> configure a new ap-group to                                 |
| associate the wlan-id and vlan                                                       |
| AC(config-group)#interface-mapping 100 100 radio 2                                   |
| AC(config-group)#interface-mapping 200 200 radio 1                                   |
| AC(config-group)#exit                                                                |
| AC(config)#ap-config ap630> configure the AP which needs to be set as Root-AP in WDS |
| AC(config-ap)#ap-group wds                                                           |
| AC(config-ap)#station-role root-bridge bridge-wlan 1 radio 2                         |
| AC(config-ap)#end                                                                    |
| AC#write                                                                             |
|                                                                                      |
| 3) Configure the non-root Ap                                                         |
| Change AP to fat-mode                                                                |
| Ruijie#conf                                                                          |
| Ruijie#(config)ap-mode fat                                                           |
| Connect AP (with ip add 192.168.110.1), and run the following command in this AP:    |

|                  | Ruijie#conf                                                                                                    |
|------------------|----------------------------------------------------------------------------------------------------|
|                  | Ruijie(config)#int dot11radio 2/0                                                                                                    |
|                  | Ruijie(config-if-Dot11radio 2/0)#station-role non-root-bridge                                                                                                    |
|                  | Ruijie(config-if-Dot11radio 2/0)#parent ssid wds-test-root> bridge SSID                                                                                            |
|                  | Ruijie(config-if-Dot11radio 2/0)#wds pre-config create                                                                                                    |
|                  | Ruijie(config-if-Dot11radio 2/0)#exit                                                                                                    |
|                  | Change the AP to fit mode                                                                                                    |
|                  | Ruijie#conf                                                                                                    |
|                  | Ruijie#(config)ap-mode fit>change AP to fit mode, then ap will reload automatically, the WDS will be set up successfully.                                          |
|                  |                                                                                                    |
|                  | 1) the bridge status will be shown on the controller                                                                                                    |
|                  | AC#show ap-config wds-bridge summary                                                                                                    |
|                  | WS5708#sh ap-config wds-bridge-info summary<br>Ap NameMac Address Radio Station-Role                                                                               |
|                  | 1414.4bc2.3156 1414.4bc2.3156 2NONROOT-BRIDGE<br>630wdsxia 28fb.d311.48d9 2ROOT-BRIDGE                                                                             |
| Expected Result: | WS5708#sh ap-config wds-bridge-info 630wdsxia radio 2<br>WDS-MODE: ROOT-BRIDGE<br>BRIDGE-WLAN:<br>Status: OK<br>WlanID 1, SSID wds-test-root, BSSID 06fb.d311.48dd |
|                  | WBI 2/0<br>NONROOT 0014.4bc2.315a<br>WS5708#sh ap-config wds-bridge-info 1414.4bc2.3156 radio 2<br>WDS-MODE: NONROOT-BRIDGE<br>MAC: 0014.4bc2.315a                 |
|                  | WBI 2/0<br>ROOT 06fb.d311.48dd                                                                                                    |
|                  | 2) The ping from non-root AP to root AP will be successful                                                                                                    |

|                  | Ruijie#ping 10.10.10.10<br>Sending 5, 100-byte ICMP Echoes to 10.10.10.10, timeout is 2 seconds:<br>< press Ctrl+C to break ><br>!!!!!<br>Success rate is 100 percent (5/5), round-trip min/avg/max = 1/4/11 ms.<br>Ruijie# |
|------------------|----------------------------------------------------------------------------------------------------|
| Test Conclusion: |                                                                                                    |

## 2.3 AP load balance

| Test Item      | AP load balance                                                  |
|----------------|------------------------------------------------------------------|
| Description    | Load balancing based on the number of users                      |
|                | Topology:                                                        |
|                | Note: AP need to broadcast the same SSID signal. Procedure:      |
|                | 1) Create a number-based balancing group on the AC, named test1. |
| Test Procedure | Ruijie(config)#ac-controller                                     |
|                | Ruijie(config-ac)#num-balance-group create test1                 |
|                | 2) Configure the load balance threshold                          |
|                | Ruijie(config-ac)#num-balance-group num test1 1> when the        |
|                | difference of more than 1 STAs on APs, the AP which carries more |
|                | users will not response new associations.                        |
|                | 3) Add APs to the load balance group                             |
|                | Ruijie(config-ac)#num-balance-group add test1 ap320-1>put AP     |
|                | named ap320-i into load balance group                            |
|                | Ruijie(config-ac)#num-balance-group add test1 ap320-2            |
|                |                                                                  |

|                  | 1) The load balance state will be shown on AC                                                |
|------------------|----------------------------------------------------------------------------------------------|
|                  | Ruijie#show ac-config flow-balance summary<br>Group State Enable Threshold Base mode AP NAME |
|                  | flow_huiyi UP 5*100kbps 4% 10 ap-mode(0) ap220-1,ap220-2                                     |
|                  | 2) Perform the following step:                                                               |
|                  | 1. Before configuring the load balancing, associate STA1 and STA2 with                       |
|                  | the network. Run <b>show ac-config client</b> to confirm that STA1 and STA2                  |
| Expected Result: | are associated with AP1.                                                                     |
|                  | 2. Get STA1 and STA2 offline. Configure the load balancing group based                       |
|                  | on the number of users.                                                                      |
|                  | 3. Associate STA1 with the network. Run <i>show ac-config client</i> to confirm              |
|                  | that STA1 is associated with AP1.                                                            |
|                  | 4. Associate STA2 with the network. The STA2 is associated with the                          |
|                  | network in a short period of time. Run show ac-config client to confirm                      |
|                  | that STA2 is associated with AP2                                                             |
| Test Conclusion: |                                                                                              |

## 2.4 Remote Intelligent Perceptive Technology (RIPT)

| Test Item      | Remote Intelligent Perceptive Technology (RIPT)                                                        |
|----------------|----------------------------------------------------------------------------------------------------|
| Description    | When the CAPWAP tunnel between AP and AC is down, the AP is still able to transfer user data normally. |
| Test Procedure | To transfer user data normally.<br>Topology:                                                           |

|                  | 2) configure RIPT as below steps:                |
|------------------|--------------------------------------------------|
|                  | 1. Configure escape SSID                         |
|                  | Ruijie(config)#wlan-config 10 "escape SSID"      |
|                  | Ruijie(config-wlan)#tunnel local                 |
|                  | Ruijie(config-wlan)# enable-ssid at-capwap-down  |
|                  | 2. Enable RIPT under AP group configuration mode |
|                  | Ruijie(config)#ap-group default                  |
|                  | Ruijie(config-group)#ript enable                 |
|                  |                                                  |
|                  | 1. Ping the PC from STA                          |
| Expected Result: | 2. Shutdown the physical interface of AC         |
|                  | 3. STA is still be able to ping the PC           |
| Test Conclusion: |                                                  |

## 2.5 AC Virtualization (VAC)

| Test Item      | AC Virtualization (VAC)                                                     |  |  |  |  |
|----------------|-----------------------------------------------------------------------------|--|--|--|--|
| Description    | Multiple ACs will be virtualized into one logical AC                        |  |  |  |  |
|                | GO/5         GO/5           AC1         AC2                                 |  |  |  |  |
| Test Procedure | Procedure:                                                                  |  |  |  |  |
|                | Configure the AC1:                                                          |  |  |  |  |
|                | AC(config)#virtual-ac domain 90 # The domain ID is a digit. The same        |  |  |  |  |
|                | domain ID must be configured for each AC.                                   |  |  |  |  |
|                | AC(config-vac-domain)#device 1 # Specify the device ID of the AC.           |  |  |  |  |
|                | AC(config-vac-domain)#device 1 priority 100 # A higher priority indicates a |  |  |  |  |
|                | higher probability of being selected as the active AC.                      |  |  |  |  |
|                | AC(config-vac-domain)#exit                                                  |  |  |  |  |
|                | AC(config)# vac-port                                                        |  |  |  |  |

|                  | AC(config-vac-port)#port-member interface gigabitEthernet 0/5 # Specify          |              |           |              |            |             |               |
|------------------|----------------------------------------------------------------------------------|--------------|-----------|--------------|------------|-------------|---------------|
|                  | 6 card, spe                                                                      | cify TE poi  | rts as VS | L ports.     |            |             |               |
|                  | Configure the AC2                                                                |              |           |              |            |             |               |
|                  | AC(config)#virtual-ac domain 90                                                  |              |           |              |            |             |               |
|                  | AC(config-vac-domain)#device 2 # Specify the device ID of the AC.                |              |           |              |            |             |               |
|                  | AC(config-vac-domain)#device 2 priority 90                                       |              |           |              |            |             |               |
|                  | AC(config                                                                        | -vac-domaii  | n)#exit   |              |            |             |               |
|                  | AC(config                                                                        | )# vac-port  |           |              |            |             |               |
|                  | AC(config                                                                        | -vac-port)#p | port-memb | er interface | e gigabitE | thernet 0/  | 5             |
|                  | Switch th                                                                        | e 2 ACs to   | the VAC m | ode          |            |             |               |
|                  | AC#write                                                                         |              |           |              |            |             |               |
|                  | AC#device convert mode virtual                                                   |              |           |              |            |             |               |
|                  | Convert mode will backup and delete config file, and reload the switch. Are      |              |           |              |            |             |               |
|                  | you sure to continue[yes/no]:yes                                                 |              |           |              |            |             |               |
|                  | Do you want to recover config file from backup file in virtual mode (press 'ctrl |              |           |              |            |             |               |
|                  | + c' to car                                                                      | cel) [yes/nc | ]:yes     |              |            |             |               |
|                  |                                                                                  |              |           |              |            |             |               |
|                  |                                                                                  |              |           |              |            |             |               |
|                  | Run <b>shov</b>                                                                  | virtual-ac   | command   | d, each AC   | 's inform  | nation will | be displayed. |
| Expected Result: | Device_id                                                                        | Domain_id    | Priority  | Position     | Status     | Role        | Description   |
|                  | 1(1)                                                                             | 90 (90)      | 100 (100) | LOCAL        | ОК         | ACTIVE      | switch1-slot3 |
|                  | 2(2)                                                                             | 90 (90)      | 90 (90)   | REMOTE       | OK         | STANDBY     | switch1-slot4 |
| Test Conclusion: |                                                                                  |              |           |              |            |             |               |

## 3. Security Function

## 3.1 Wireless Encryption (WPA/WPA2)

| Test Item      | Wireless Encryption (WPA/WPA2)                                                                   |  |  |  |  |  |
|----------------|--------------------------------------------------------------------------------------------------|--|--|--|--|--|
| Description    | Wireless user needs to input password when connect to wireless network.                          |  |  |  |  |  |
| Test Procedure | Topology:<br>AC1 PoE Switch AP<br>Procedure:<br>1. WPA configuration<br>WS5708(config)#wlansec 1 |  |  |  |  |  |

|                  | WS5708(config-wlansec)#security wpa enable                               |  |  |  |  |
|------------------|--------------------------------------------------------------------------|--|--|--|--|
|                  | WS5708(config-wlansec)#security wpa ciphers aes enable                   |  |  |  |  |
|                  | WS5708(config-wlansec)#security wpa akm psk enable                       |  |  |  |  |
|                  | WS5708(config-wlansec)#security wpa akm psk set-key ascii                |  |  |  |  |
|                  | 1234567890>wifi password, no less than 8 digits                          |  |  |  |  |
|                  |                                                                          |  |  |  |  |
|                  | 2. WPA2 configuration                                                    |  |  |  |  |
|                  | WS5708(config)#wlansec 1                                                 |  |  |  |  |
|                  | WS5708(config-wlansec)#security rsn                                      |  |  |  |  |
|                  | WS5708(config-wlansec)#security rsn ciphers aes                          |  |  |  |  |
|                  | WS5708(config-wlansec)#security rsn akm psk                              |  |  |  |  |
|                  | WS5708(config-wlansec)#security rsn akm psk set-key ascii                |  |  |  |  |
|                  | 1234567890>wifi password, no less than 8 digits                          |  |  |  |  |
|                  | Note: One SSID can support both WPA and WPA2, but two passwords MUST     |  |  |  |  |
|                  | match.                                                                   |  |  |  |  |
|                  |                                                                          |  |  |  |  |
|                  | 1. when connecting the SSID, the security key authentication is required |  |  |  |  |
|                  | E Connect to a Network                                                   |  |  |  |  |
|                  | Type the network security key                                            |  |  |  |  |
|                  |                                                                          |  |  |  |  |
|                  | Security key:                                                            |  |  |  |  |
|                  | Hide characters                                                          |  |  |  |  |
|                  |                                                                          |  |  |  |  |
|                  |                                                                          |  |  |  |  |
| Expected Result: | OK Cancel                                                                |  |  |  |  |
|                  | 2. type in the right security key, the STA can connect wireless network  |  |  |  |  |
|                  | successfully                                                             |  |  |  |  |
|                  | AM5528 Connected                                                         |  |  |  |  |
|                  | Name: AM5528                                                             |  |  |  |  |
|                  | Signal Strength: Excellent<br>Security Type: WPA2-PSK                    |  |  |  |  |
|                  | Radio Type: 802.11n<br>SSID: AM5528                                      |  |  |  |  |
|                  | RSC-AP220E(M)-V2                                                         |  |  |  |  |
|                  |                                                                          |  |  |  |  |
|                  | Open Network and Sharing Center                                          |  |  |  |  |
| Test Conclusion: |                                                                          |  |  |  |  |

## 3.2 Private Pre-Shared Key (PPSK)

| Test Item | Private Pre-Shared Key (PPSK) |
|-----------|-------------------------------|

| Description    | Different STAs uses different passwords to connect the same SSID                                                                                                    |  |  |  |  |  |
|----------------|----------------------------------------------------------------------------------------------------|--|--|--|--|--|
| Test Procedure | Topology:         Image: Act         Act         PoE Switch         AP         Procedure:         1) Enabling the PPSK         On the AC's Web page, choose Network > WiFi/WLAN, select WPA/WPA2-PSK, and select Enable PPSK.         Image: Action of the mathematical select tenable PPSK.         Image: Action of the mathematical select tenable PPSK.                                                                                                    |  |  |  |  |  |
|                | 2) PPSK Account Management On the Web page, choose Security > Security user manage. The following figure shows the effect of importing user names. Import of the transformation of the state of the state of the |  |  |  |  |  |
|                | 3) Add users<br>Click Add User. The following dialog box is displayed. Enter the user name. A random 8-character key is automatically generated. Add at least 2 users for testing.                                                                                                    |  |  |  |  |  |

|                     | Ruíjie AC                    | WEB Model: WS800   | 8 Detail                          |                                                                  | C Quick                        | Settings 🕱 Online Service 🖏 Simplifi | ed Chinese [→ Logout |
|---------------------|------------------------------|--------------------|-----------------------------------|------------------------------------------------------------------|--------------------------------|--------------------------------------|----------------------|
|                     | Monitor Disclosuble Late     | Security user man  | nage                              |                                                                  |                                |                                      |                      |
|                     | Biscownite Lists             | Note: Each STA has | a unique W/Fi key and up to 1,500 | STAs are allowed. Please retrieve the WIFI key not in use to ave | sid limit violation.           |                                      |                      |
|                     | Network Blacklist            | + Add User X Del   | ete Selected 🖪 Import User ,      | 🖞 Export User 🕑 Batch Add User 🛧 Export Key                      | Username:                      | STA MAC:                             | Search               |
|                     | Security User Isolation      |                    | Username                          | Created on                                                       | WIFI Key                       | STA MAC                              | Action               |
|                     |                              |                    | levy                              | ≡ Add User                                                       |                                | × Null                               | Delete               |
|                     | Optimiza ACL                 | Show No.: 10 ~     | Total Count:1                     |                                                                  |                                | Ill First II Pre 1 Next ⊁ La         | ist M 1 GO           |
|                     | DHCP Snooping                |                    |                                   | Username:                                                        | · ·                            |                                      |                      |
|                     | Security user<br>manago      |                    |                                   |                                                                  |                                |                                      |                      |
|                     | System                       |                    |                                   |                                                                  | Save Cano                      | ol                                   |                      |
|                     |                              |                    |                                   |                                                                  |                                |                                      |                      |
|                     |                              |                    |                                   |                                                                  |                                |                                      |                      |
|                     |                              |                    |                                   |                                                                  |                                |                                      |                      |
|                     |                              |                    |                                   |                                                                  |                                |                                      |                      |
|                     |                              |                    |                                   |                                                                  |                                |                                      |                      |
|                     |                              |                    |                                   |                                                                  |                                |                                      |                      |
|                     | Connect<br>authenti          | 2 STAs<br>cation s | to the SS<br>succeed,             | ID with differen<br>the STAs MAC a                               | it passwords.<br>ddress will b | e displayed o                        | on the               |
|                     | Security                     |                    | anage pa                          | age.                                                             | 🔀 Quick                        | Settings 오 Online Service 태양Simplifi | ed Chinese 🕞 Logout  |
|                     | Containment                  | Security user mar  | 1000                              |                                                                  |                                |                                      |                      |
| European I Describe | Monitor<br>Black/white Lists | Coconty user man   | age.                              |                                                                  |                                |                                      |                      |
| Expected Result:    | Dynamic                      | Note: Each STA has | a unique WFi key and up to 1,500  | STAs are allowed. Please retrieve the WIFi key not in use to ave | sid limit vielation.           |                                      |                      |
|                     | Blacklist                    | + Add User X Del   | ete Selected 🛃 Import User        | 🖞 Export User 🛃 Batch Add User 📩 Export Key                      | Username:                      | STA MAC:                             | Search               |
|                     | User Isolation<br>Security   |                    | Username                          | Created on                                                       | WiFi Key                       | STA MAC                              | Action               |
|                     |                              |                    | levy                              | 2018/3/9 05:59:50                                                | dhb46hpq                       | ec51.bc3b.4cc1                       | Delete               |
|                     | Optimiza ACL                 |                    | test1                             | 2017/12/6 17:03:01                                               | jhb4hppx                       | Null                                 | Delete               |
|                     | DHCP Snooping                |                    | test1                             | 2017/12/6 17:03:00                                               | hhb4h4ef                       | Null                                 | Delete               |
|                     | Advanced Security user       |                    | test1                             | 2017/12/6 17:03:00                                               | hb84he67                       | Null                                 | Delete               |
|                     | System                       |                    | test1                             | 2017/12/6 17:03:00                                               | jhb42he5                       | Null                                 | Delete               |
|                     | o journ                      |                    | test1                             | 2017/12/6 17:03:00                                               | hb64he43                       | Null                                 | Delete               |
|                     |                              |                    | test 1                            | 2017/12/017:03:00                                                | 4nD4nezz                       | NUI                                  | Delete               |
|                     |                              |                    |                                   |                                                                  |                                |                                      |                      |

## 3.3 Blacklist & Whitelist

| Test Item                            | Blacklist & Whitelist                                                                                                    |  |  |  |  |  |
|--------------------------------------|----------------------------------------------------------------------------------------------------|--|--|--|--|--|
|                                      | When blacklist is enabled, STAs within the blacklist cannot access the wireless network. When whitelist is enabled, only STAs within the |  |  |  |  |  |
| Description                          |                                                                                                    |  |  |  |  |  |
|                                      | whitelist ca access the wireless network.                                                                                                |  |  |  |  |  |
|                                      | Topology:                                                                                                    |  |  |  |  |  |
| Test Procedure                       | AC PoE Switch AP                                                                                                    |  |  |  |  |  |
|                                      | Blacklist:                                                                                                    |  |  |  |  |  |
|                                      | WS5302(config)#wids                                                                                                    |  |  |  |  |  |
|                                      | WS5302(config-wids)#static-blacklist mac-address 6809.27b0.169f                                                                          |  |  |  |  |  |
| ->6809.27b0.169f is denied to access |                                                                                                    |  |  |  |  |  |
|                                      | Whitelist:                                                                                                    |  |  |  |  |  |

|                  | WS5302(config)#wids                                                       |
|------------------|---------------------------------------------------------------------------|
|                  | WS5302(config-wids)#whitelist mac-address 6809.27b0.169f> only            |
|                  | 6809.27b0.169f is allowed to access                                       |
| Expected Result: | 1. if blacklist is enabled, the STA with MAC address 6809.27b0.169f       |
|                  | cannot connect to the network.                                            |
|                  | 2. if whitelist is enabled, all STAs except 6809.27b0.169f cannot connect |
|                  | to the network.                                                           |
| Test Conclusion: |                                                                           |

## 3.4 AP Countermeasure

| Test Item      | AP Countermeasure                                                                                                    |                                                      |  |  |  |
|----------------|----------------------------------------------------------------------------------------------------|------------------------------------------------------|--|--|--|
| Description    | Ruijie AP interferes with STAs connecting to APs from other vendors                                                                                                    |                                                      |  |  |  |
|                | Topology:         AC         PoE Switch         Note: Ruijie AP will not countermeasure Ruijie AP by defau         Recommend to use AP from the other vendor as the Rogue | (('L'))<br>AP<br>(('L'))<br>Rogue AP<br>alt.<br>2 AP |  |  |  |
| Test Procedure | Procedure:                                                                                                    |                                                      |  |  |  |
|                | 1) Configure AP as monitor mode                                                                                                    |                                                      |  |  |  |
|                | AC(config)# ap-config ap220-e                                                                                                    |                                                      |  |  |  |
|                | AC(ap-config)# device mode monitor                                                                                                    |                                                      |  |  |  |
|                | 2) Configure countermeasure rogue ap static list                                                                                                    |                                                      |  |  |  |
|                | AC(config)#wlan-config 5 monitor                                                                                                    |                                                      |  |  |  |
|                | AC(config-wlan)#no enable-broad-ssid                                                                                                    |                                                      |  |  |  |
|                | AC(config-wlan)#exit                                                                                                    |                                                      |  |  |  |
|                | AC(config)#ap-group Countermeasure                                                                                                    |                                                      |  |  |  |
|                | AC(config-group)#interface-mapping 5 1                                                                                                    |                                                      |  |  |  |
|                | AC(config-group)#exit                                                                                                    |                                                      |  |  |  |
|                | AC(config)# ap-config ap220-e                                                                                                    |                                                      |  |  |  |
|                | AC(config-ap)#ap-group Countermeasure                                                                                                    |                                                      |  |  |  |

|                  | AC(config-ap)#scan-channels 802.11b channels 1 2 3 4 5 6 7 8 9 10 11 12 |  |  |  |
|------------------|-------------------------------------------------------------------------|--|--|--|
|                  | 13>configure the scanning channel of 2.4G                               |  |  |  |
|                  | AC(config-ap)#scan-channels 802.11a channels 149 153 157 161 165        |  |  |  |
|                  | ->configure the scanning channel of 5G                                  |  |  |  |
|                  | AC(config)#wids>enter wids mode                                         |  |  |  |
|                  | AC(config-wids)#countermeasure enable>enable countermeasure             |  |  |  |
|                  | AC(config-wids)#countermeasures channel-match>enable channel-           |  |  |  |
|                  | based containment                                                       |  |  |  |
|                  | AC(config-wids)#countermeasures mode config>choose the                  |  |  |  |
|                  | countermeasures mode                                                    |  |  |  |
|                  | AC(config-wids)#device attack mac-address 061b.b120.700c> add           |  |  |  |
|                  | rogue AP bssid:061b.b120.700c. you can scan rogue AP with               |  |  |  |
|                  | Wirelessmon to get the bssid.                                           |  |  |  |
|                  | Ruijie(config-wids)#countermeasures interval 20                         |  |  |  |
|                  |                                                                         |  |  |  |
| Expected Posult: | When STAs connect to the SSID that rogue AP broadcasts, there will be   |  |  |  |
|                  | significant packets drop and disconnection.                             |  |  |  |
| Test Conclusion: |                                                                         |  |  |  |

## 3.5 User Isolation

| Test Item        | User Isolation                                                                                            |                            |                      |       |
|------------------|----------------------------------------------------------------------------------------------------|----------------------------|----------------------|-------|
| Description      | Wireless users o                                                                                          | connect to same AP canno   | t get access to each | other |
| Test Procedure   | Topology:<br>((((()))))<br>AC<br>Procedure:<br>Isolate user assist<br>AC(config)#wids<br>AC(config-wids)# | PoE Switch                 | AP                   | STA1  |
| Expected Result: | Connect 2 STAs                                                                                            | to the AP, they cannot pin | g from each other    |       |
| Test Conclusion: |                                                                                                    |                            |                      |       |

### 3.6 802.1x Authentication

| Test Item      | 802.1x Authentication                                                                                             |
|----------------|----------------------------------------------------------------------------------------------------|
| Description    | 802.1x authentication is required to connect the wireless network                                                 |
|                | Topology:<br>AC ip address:<br>192.168.34.77(vian 90)<br>AC<br>AC<br>AC<br>AC<br>AC<br>AC<br>AC<br>AC<br>AC<br>AC |
|                | Procedure:                                                                                                    |
|                | 1. Enable 802.1x AAA authentication                                                                               |
|                | AC-1(config)#aaa new-model>enable AAA authentication                                                              |
|                | AC-1(config)#aaa authentication dot1x default group radius>define the                                             |
|                | default group of dot1x authentication                                                                             |
| Tost Drocoduro | AC-1(config)#aaa accounting network default start-stop group radius                                               |
| lest Procedure | ->define the default group of aaa accounting                                                                      |
|                | 2 Configure Radius server's IP addrsess and KEY                                                                   |
|                | AC-1(config)#radius-server host 192.168.33.244 key ruijie> configure                                              |
|                | ip address and key of radius server                                                                               |
|                | AC-1(config)#ip radius source-interface bvi 90> AC communicate with                                               |
|                | radius using the IP address of vlan 90                                                                            |
|                |                                                                                                    |
|                | 3. Configure parameters of 802.1x authentication                                                                  |
|                | AC-1(config)#dot1x authentication default> use default list for                                                   |
|                | dot1x authentication                                                                                              |
|                | AC-1(config)#dot1x accounting default> use default list for                                                       |
|                | dot1x accounting                                                                                                  |
|                | AC-1(config)#dot1x eapol-tag> make AC able to process                                                             |
|                | authentication packets with VLAN tag                                                                              |
|                | 4. Enable 802.1X authentication                                                                                   |
|                | AC-1(config)#wlansec 1> enable authentication on wlan 1                                                           |
|                | AC-1(config-wlansec)# security rsn enable                                                                         |

| AC-1(config-                                                                                                    | w/opeoo)# ecourity rep eight                                                                                                    |                                                                                                    |                                                                                                    |
|----------------------------------------------------------------------------------------------------|----------------------------------------------------------------------------------------------------|----------------------------------------------------------------------------------------------------|----------------------------------------------------------------------------------------------------|
|                                                                                                    | -wiansec)# security isn cipi                                                                                                    | iers aes enable                                                                                                    |                                                                                                    |
| AC-1(config-                                                                                                    | -wlansec)# securitv rsn akm                                                                                                    | 1 802.1x enable                                                                                                    |                                                                                                    |
| e . (soning                                                                                                    |                                                                                                    |                                                                                                    |                                                                                                    |
| 5 Configure S                                                                                                    |                                                                                                    |                                                                                                    |                                                                                                    |
| 5. Configure S                                                                                                    |                                                                                                    |                                                                                                    |                                                                                                    |
| AC-1(config)                                                                                                    | #snmp-server host 192.168                                                                                                    | 3.33.244 traps vers                                                                                                    | sion 2c ruijie                                                                                                    |
| AC-1(config)                                                                                                    | #snmp-server enable traps                                                                                                    |                                                                                                    |                                                                                                    |
| AC-1(config)                                                                                                    | )#snmp-server community r                                                                                                    | uijie rw                                                                                                    |                                                                                                    |
| ( 0)                                                                                                    |                                                                                                    | ,                                                                                                    |                                                                                                    |
| 6 Configuro r                                                                                                    | adius convor                                                                                                    |                                                                                                    |                                                                                                    |
| //the second:                                                                                                    |                                                                                                    | :fferrent verdiren h                                                                                                    |                                                                                                    |
| //the config                                                                                                    | guration may vary with d                                                                                                    | merent radius, h                                                                                                    | ere we take Kuljië                                                                                                    |
| SMP server                                                                                                    | as an example:                                                                                                    |                                                                                                    |                                                                                                    |
|                                                                                                    |                                                                                                    |                                                                                                    |                                                                                                    |
| 1) Login to SN                                                                                                    | <pre>//P server&gt; "Authentication</pre>                                                                                                    | & Authority"> "D                                                                                                    | evice"> "NAS                                                                                                    |
| Configuration                                                                                                    | Templates"                                                                                                    |                                                                                                    |                                                                                                    |
| IP RG-SMP                                                                                                    | Security Management Platform                                                                                                    | Feedback                                                                                                    | Online Service 😌 Technical Forum 🛕 About                                                                                                    |
| Administrator (admin) Login IP (                                                                                                    | 120.35.11.195] Login Date [2016-07-14 14:48.27]                                                                                                    | 🖾 Online User 🐣 System                                                                                                    | m Status Change Password QLogout                                                                                                    |
| Authentication & Authority *                                                                                                    | <ul> <li>Authentication &amp; Authority &gt; Device &gt; Query</li> </ul>                                                                                                    |                                                                                                    |                                                                                                    |
| 🔒 User<br>🚇 User Group                                                                                                    | NAS IP: NAS Configuration T                                                                                                    | emplates: All                                                                                                    |                                                                                                    |
| Blacklist                                                                                                    | Query Kes                                                                                                    |                                                                                                    |                                                                                                    |
| Self-Registration                                                                                                    | Add Delete Search Device Import Device                                                                                                    | Synchronize MAC                                                                                                    | NAS Configuration Templates                                                                                                    |
| MAC Terminal     Fylengel Identity Control                                                                                                    |                                                                                                    | NAS Configuration                                                                                                    | Operation                                                                                                    |
| External Identity Center                                                                                                    | All Rocket A                                                                                                    | Templates                                                                                                    | Operation<br>Telept Men Medite                                                                                                    |
| Authentication Settings                                                                                                    | 10.10.1.31 300300141                                                                                                    | the sense                                                                                                    | Terries Area Area                                                                                                    |
| Authentication Settings                                                                                                    | 10:10:1.31         36656:141           10:10:1.63         14144b5f7           172.29.3.1         58696c20b                                                                                                    | Ruijie Wirel Device           a84         Ruijie Wireless Device                                                                                                    | Teinet   Mew   Modify Teinet   Mew   Modify                                                                                                    |
| Authentication Settings     Portal Settings     Settings     Settings     Settings     Generation     Of Client Control                                                                                                    | 10.10.131         306950.141           10.10.163         14144677           172.293.18         141446751           172.293.2         58696c153                                                                                                    | Ruijie Wired Device           a84         Ruijie Wired Device           127         Ruijie Wired Device           dda         Ruijie Switch Device                                                                                                    | Telnel J Wei   Modify Telnel J Wei   Modify Telnel J Wei   Modify Telnel J Wei   Modify Telnel J Wei   Modify Telnel   Mei   Modify                                                                                                    |
| Authentication Settings  Authentication Settings  Authentication  Authentication  Calent Control                                                                                                    | 10 10 1 3 00055 11 00055 11 000055 11 00055 11 00055 11 00055 11 00055 11 00055 11 00055 11 00055                                                                                                    | 100         Collection           101         Collection           102         Ruije Writelsa Denkor           102         Ruije Writelsa Denkor           103         Ruije Switch Denkor           104         Ruije Switch Denkor                                                                                                    | Latitati i steri i iliolati<br>Tarineti Viene i iliolati<br>Tarineti Viene i iliolati<br>Tarineti Viene i iliolati<br>Tarineti Viene i iliolati<br>Tarineti Viene i iliolati                                                                                                    |
| Client Control  Generation  Client Control  Client Control  Client Control  Client Control  Client Control  Authentication & Authentication & | jie Wireless Device", and click gement Platform - Internet Explorer norty > Device > NAS Configuration Templates > Query                                                                                                    | 189 Rule: Vited Desice<br>844 Rule: Viteds: Desice<br>948 Rule: Viteds: Desice<br>948 Rule: Satich Desice<br>141 Pages   60<br>"Modify"                                                                                                    |                                                                                                    |
| Authentication Settings Portal Settings Characteristics Cent Control Cent Control Cent Cent Cent Cent Cent Cent Cent Cent                                                                                                    | jie Wireless Device", and click gement Platform - Internet Explorer onthy > Device > NAS Configuration Templates > Query Query Reset                                                                                                    | 189 Ruje Vited Deate<br>844 Ruje Viteds Deate<br>845 Ruje Viteds Deate<br>846 Ruje Saitch Deate<br>19 Pages   60<br>"Modify"                                                                                                    | 1 2000 1 365 1 80.00<br>2 2000 1 2000 1 20000 1 2000 1 2000 1 2000 1 2000 1 2000 1 2000 |
| Authentication settings     Portal settings     Deviat settings     Deviat settings     Deviate information     Clent Control  2) Choose "Rui      S RG-SMP Security Mana     Authentication & Auth     Tem plate Name:     Add Delete                                                                                                    | jie Wireless Device", and click gement Platform - Internet Explorer norty > Device > NAS Configuration Templates > Query Query Reset                                                                                                    | 189 Rule: Vited Desice<br>844 Rule: Viteds: Desice<br>845 Rule: Viteds: Desice<br>948 Buile: Saitch Desice<br>** Modify"                                                                                                    |                                                                                                    |
| Client Control Client Control Client Client Cl | Image: Close         Image: Close         Image: Close<                                                                                                    | 189 Ruje Vited Deato 84 Ruje Vited Deato 84 Ruje Viteds Deato 84 Ruje Viteds Deato 84 Ruje Saitch Deato 94 Pages   60 "Modify" G0                                                                                                    |                                                                                                    |
| Charlentication settings Contal Settings Contal Settings Contal Settings Contal Settings Contal Settings Contal Settings Contained Settings Contained Settings Conta | jie Wireless Device", and click gement Platform - Internet Explorer Totally > Device > NAS Configuration Templates > Query Query Reset Close ch Page 20 Records   Page 1 / totally 1 Pages   Template Name *                                                                                                    | 189 Rule: Vitro Device 149 Rule: Vitroise Device 147 Rule: Vitroise Device 148 Rule: Vitroise Device 148 Rule: Switch Device 149 Rule: Switch Device 149 Rule: Switch Device 140 Rule: Switch Device 140 Rule: Switch Device 1 | Jate 1         Mark 1         Mark 1<                                                                                                    |
| Authentication Settings Authentication Settings Authentication Settings Client Control Client Control Client Contro                                                                                                    | i to 10.1.63 144407<br>172.293.1 0666500<br>172.293.1 0666500<br>172.293.2 56666500<br>172.293.2 56666500<br>Totany 5 Records   Each Page 20 Records   Page 1 / Istant<br>jie Wireless Device", and click<br>gement Platform - Internet Explorer<br>nority > Device > NAS Configuration Templates > Query<br>Query Reset<br>Close<br>ch Page 20 Records   Page 1 / Istant / Pages  <br>Close<br>ch Page 20 Records   Page 1 / Istant / Pages  <br>VPN Device<br>Standard Radius Device                                                                                                    | 189 Rule: Vited Desice 189 Rule: Viteds: Desice 184 Rule: Viteds: Desice 19 Pages 1 co "Modify"  C0  SNMP V2C com munity public                                                                                                    | Initial 1 with 1 Moduly           Initial 1 with 1 Moduly                                                                                                    |
| Chertal Settings Chertal Settings Chert | jie Wireless Device", and click gement Platform - Internet Explorer northy > Device > NAS Configuration Templates > Query Close Close Clos                                                                                                    | 189 Rule: Vited Desice 184 Rule: Viteds: Desice 184 Rule: Viteds: Desice 19 Pages   60  "Modify"  G0  SNMP v2c community public public public rulije                                                                                                    | 1000     1000     1000     1000     1000     1000     1000     1000     1000     1000     1000     100     100     100     100     100     100     100     100     100     100     100     100     100     100     100     100     100     100     100     100     100     100     100     100     100     100     100     100     100     100     100     100     100     100     100     100     100     100     100     100     100     100     100     100     100     100     100     100     100     100     100     100     100     100     100     100     100     100     100     100     100     100     100     100     100     100     100     100     100     100     100     100     100     100     100     100     100     100     100     100     100     100     100     100     100     100     100     100     100     100     100     100     100     100     100     100     100     100     100     100     100     100     100     100     100     100     100     100     100     100     100     100     100     100     100     100     100     100     100     100     100     100     100     100     100     100     100     100     100     100     100     100     100     100     100     100     100     100     100     100     100     100     100     100     100     100     100     100     100     100     100     100     100     100     100     100     100     100     100     100     100     100     100     100     100     100     100     100     100     100     100     100     100     100     100     100     100     100     100     100     100     100     100     100     100     100     100     100     100     100     100     100     100     100     100     100     100     100     100     100     100     100     100     100     100     100     100     100     100     100     100     100     100     100     100     100     100     100     100     100     100     100     100     100     100     100     100     100     100     100     100     100     100     100     100     100     100     100     100     100     100     100     100          |
| Client Control  Client Control  Client Contro | jie Wireless Device", and click gement Platform - Internet Explorer Close Close Clos                                                                                                    | Bayley Mind Deator         Bayley Mind Deator           84         Ruley Windss Deator           84         Ruley Winds Deator           84         Ruley Winds Deator           84         Ruley Saidth Deator           84         Ruley Saidth Deator           84         Ruley Saidth Deator           91         Radie Saidth Deator           91         Rode Saidth Deator           92         Saidth Deator           93         Radie Saidth Deator           94         Radie Saidth Deator           94         Radie Saidth Deator           95         Simple Saidth Deator           94         Radie Saidth Deator           94         Radie Saidth Deator           94         Radie Saidth Deator           94         Radie Saidth Deator           94         Radie Saidth Deator           94         Radie Saidth Deator           94         Radie Saidth Deator           94         Radie Saidth Deator           94         Radie Saidth Deator           94         Radie Saidth Deator           94         Radie Saidth Deator           94         Radie Saidth Deator           94         Radie Saidth Deator<                                                                                                    | Later I were I Modify Later I were I Modify Later I were I Modify Later I were I Modify Later I were I Modify Later I were I Modify Later I were I Modify Coperation Coperation View I Modify Mew Modify Mew Modify Mew Modify Mew Modify                                                                                                    |
| Clent Control  Authentication settings  Deviat Settings  Clent Control  Clent Control  Clent Contro  Clent Con | jie Wireless Device", and click gement Platform - Internet Explorer Close Close Clos                                                                                                    | Builder Mind Deator         Image Mind Deator           84         Ruine Winders Deator           84         Ruine Winders Deator           84         Ruine Winders Deator           84         Ruine Winders Deator           84         Ruine Switch Deator           91         Rages Switch Deator           91         Modify"           60         SMMP-v2c community           90         public           90         public           70         ruijie           70         ruijie                                                                                                    | Later I were I Modify Later I were I Modify Later I were I Modify Later I were I Modify Later I were I Modify Later I were I Modify Later I were I Modify Later I were I Modify Coperation View I Modify View I Modify View I Modi  |
|                                                                                                    | in to 10.163 144407<br>172.293.1 0466647<br>172.293.1 04666767<br>172.293.2 06666757<br>Totaty 5 Records   Each Page 20 Records   Page 1 / Istat<br>jie Wireless Device", and click<br>gement Platform - Internet Explorer<br>notify > Device > NAS Configuration Templates > Query<br>Query Reset<br>Close<br>Close  |                                                                                                    | 2010         1000         1000           2010         1000         1000           2010         1000         1000           2010         1000         1000           2010         2010         2010                                                                                                    |
| Clence Control  Clence Control  Clence Contro | in to 10.163 144407<br>172.293.1 0466647<br>172.293.1 04666767<br>172.293.2 06666757<br>Totally 5 Records   Each Page 20 Records   Page 1 / Istall<br>jie Wireless Device", and click<br>gement Platform - Internet Explorer<br>notify > Device > NAS Configuration Templates > Query<br>Query Reset<br>Close<br>Close<br>Clos |                                                                                                    | 2000         Coperation           User:         Modify           Verw:         Modify           Verw:         Modify                                                                                                    |

|                         | RG-SMP Security Management Platform - Internet Explorer     -      X     -     -      X     -     -     -     X     -     -     -     -     X     -     -     -     -     X     -     -     -     -     X     -     -     -     -     X     -     -     -     X     -     -     -     -     -     -     X     -     -     -     -     -     -     -     -     -     -     -     -     -     -     -     -     -     -     -     -     -     -     -     -     -     -     -     -     -     -     -     -     -     -     -     -     -     -     -     -     -     -     -     -     -     -     -     -     -     -     -     -     -     -     -     -     -     -     -     -     -     -     -     -     -     -     -     -     -     -     -     -     -     -     -     -     -     -     -     -     -     -     -     -     -     -     -     -     -     -     -     -     -     -     -     -     -     -     -     -     -     -     -     -     -     -     -     -     -     -     -     -     -     -     -     -     -     -     -     -     -     -     -     -     -     -     -     -     -     -          |
|-------------------------|----------------------------------------------------------------------------------------------------|
|                         | Authentication & Authority > Device > NAS Configuration Templates > Modify                                                                                                    |
|                         | Basic Information                                                                                                    |
|                         | * Template Name: Ruijie Wireless Device * Type: Ruijie Wireless Device                                                                                                    |
|                         | Identity Authentication Configuration                                                                                                    |
|                         | * Identity Authentication Key. ruijie x                                                                                                    |
|                         | ① Tips: The system and devices perform user authentication via the Radius Protocol. Identity authentication key is used for the encryption of data packets and<br>should be the same as that of the devices.                                                                                                    |
|                         | Web Authentication Configuration                                                                                                    |
|                         | ① Tips. After the Web authentication key is specified, the system will support Web authentication.                                                                                                    |
|                         | SNMP Configuration                                                                                                    |
|                         | * SNMP v2c Community. rulije                                                                                                    |
|                         | () Tips The SNMP configuration should be the same as that on the devices. Otherwise the system cannot manage the devices.                                                                                                    |
|                         | Security Management                                                                                                    |
|                         | Device based NAC: OSupported OUnsupported                                                                                                    |
|                         | 🔍 тру:                                                                                                    |
|                         | You can set a template for the devices sharing the same SNMP version, authentication and Telinet parameters.  Modify Reset Return                                                                                                    |
|                         | noon toon                                                                                                    |
|                         |                                                                                                    |
|                         | 4) Add new device, fill in the IP address of the AC, and select "Ruijie Wireless                                                                                                    |
|                         | Device" as configuration Templates                                                                                                    |
|                         | IP RG-SMP Security Management Platform Professional Context Security Management Platform Professional Context Security Management Platform Platform Platfo |
|                         | Administrator (admin) Login IP (120 35: 11.195) Login Date (2016-07-14 14.48 27) 😥 Online User 🐣 System Status 🔒 Change Pass word 🕠 Logout                                                                                                    |
|                         | Authentication & Authonity *  Authentication & Authonity > Device > Add Colline User                                                                                                    |
|                         | Basic Information  NASIP: 192.168.34.77 Format 192.168.20.1)                                                                                                    |
|                         | Image: State of comparison     NAS Configuration       Rulie Wireless Device     Device information   Wew Template   Add Template                                                                                                    |
|                         | Sar Blacklist         NAS MAC:         (Format. 00D0 F8000001)           © Self-Registration         NAS Name:         (Format. 00D0 F8000001)                                                                                                    |
|                         | Mobile Terminal NAS Location:                                                                                                    |
|                         | AAS Information:     AAS Information:                                                                                                    |
|                         | C Authentication Settions                                                                                                    |
|                         | Portal Settings                                                                                                    |
|                         | Add     Reset     Return       Otient Control     Client Control     Client Control                                                                                                    |
|                         | 5) Add a new user                                                                                                    |
|                         |                                                                                                    |
|                         | IP RG-SMP Security Management Platform   Profession                                                                                                    |
|                         | Administrator [admin] Login IP [120.35.11.195] Login Date [2016-07-14 14:48:27]                                                                                                    |
|                         | Authentication & Authority * O Authentication & Authority > User > Query Users                                                                                                    |
|                         | Conline User                                                                                                    |
|                         |                                                                                                    |
|                         | All V In Blacklistor not All V Accurate Search                                                                                                    |
|                         | Blacklist                                                                                                    |
|                         | Self-Registration Add Delete Modify All Delete All                                                                                                    |
|                         | Mobile Terminal                                                                                                    |
|                         | MAC Terminal Add to Blacklist Issue Message or Patch Suspend Resume                                                                                                    |
|                         |                                                                                                    |
|                         | 1. The STA is able to connect to the SSID with configured waves and                                                                                                    |
| Even entre di De suitte | 1. The STA is able to connect to the SSID with configured username and                                                                                                    |
| Expected Result:        | password                                                                                                    |
|                         | <ol><li>"show dot1x summary" command shows online users</li></ol>                                                                                                    |

|                  | AC#show dot1x summary<br>ID MAC Address Username Interface VLAN Authen-State Backend-State User-Type Online-Duration<br> |
|------------------|----------------------------------------------------------------------------------------------------|
| Test Conclusion: |                                                                                                    |

### 3.7 Web Authentication

| Test Item                | Web Authentication                                                                                                    |  |  |
|--------------------------|----------------------------------------------------------------------------------------------------|--|--|
| Description              | Web authentication is required to connect the wireless network                                                                                                    |  |  |
| Test Item<br>Description | Web Authentication         Web authentication is required to connect the wireless network         Topology:         Image: AC       PoE Switch         AC       PoE Switch         AC       PoE Switch         AC       PoE Switch         AC       PoE Switch         AC       PoE Switch         AC       PoE Switch         AC       PoE Switch         AC       AC         Procedure:       AC         1. Configuring AAA       AC(config)#aaa new-model         AC(config)#aaa accounting network default start-stop none |  |  |
|                          | AC(config)#web-auth template iportal                                                                                                    |  |  |
|                          | AC(config)#wlansec                                                                                                    |  |  |
|                          | AC(config-wlansec)#web-auth portal iportal                                                                                                    |  |  |
|                          | AC(config-wlansec)#webauth                                                                                                    |  |  |
| Expected Result:         | 1. Connect to wireless ssid, the authentication page will pops up.                                                                                                    |  |  |

|                  | Vireless network       Ex         Username       Anonouncement         Password       (2)Select Settings) icon on the desktop         Clear saved user information       (3)Select the wireless network you want to connect, click the arrow to the right of the wireless network settings [automatic login]                                                                                                    |
|------------------|----------------------------------------------------------------------------------------------------|
|                  | © 2012 Ruille Networks Co., Ltd.<br>2. input the correct username/password, the authentication succeeds.                                                                                                    |
|                  | Wireless network       ±x       Anonouncement         Login Success       If your device is an los terminal, please follow these steps to turn off the automatic login option for wireless networks:         Collect       Logout         User Information       User Information         User IP:       172.29.6.147         User MAC:       501a.c5e6.e0f5         SSID:       web_portal         Time limit:       NA |
| Test Conclusion: | © 2012 Ruijie Networks Co., Ltd.                                                                                                    |

## 4. Performance

## 4.1 AP Throughput Performance

| Test Item      | AP Throughput Performance                |
|----------------|------------------------------------------|
| Description    | Test the AP's max throughput performance |
| Test Procedure | Topology:                                |

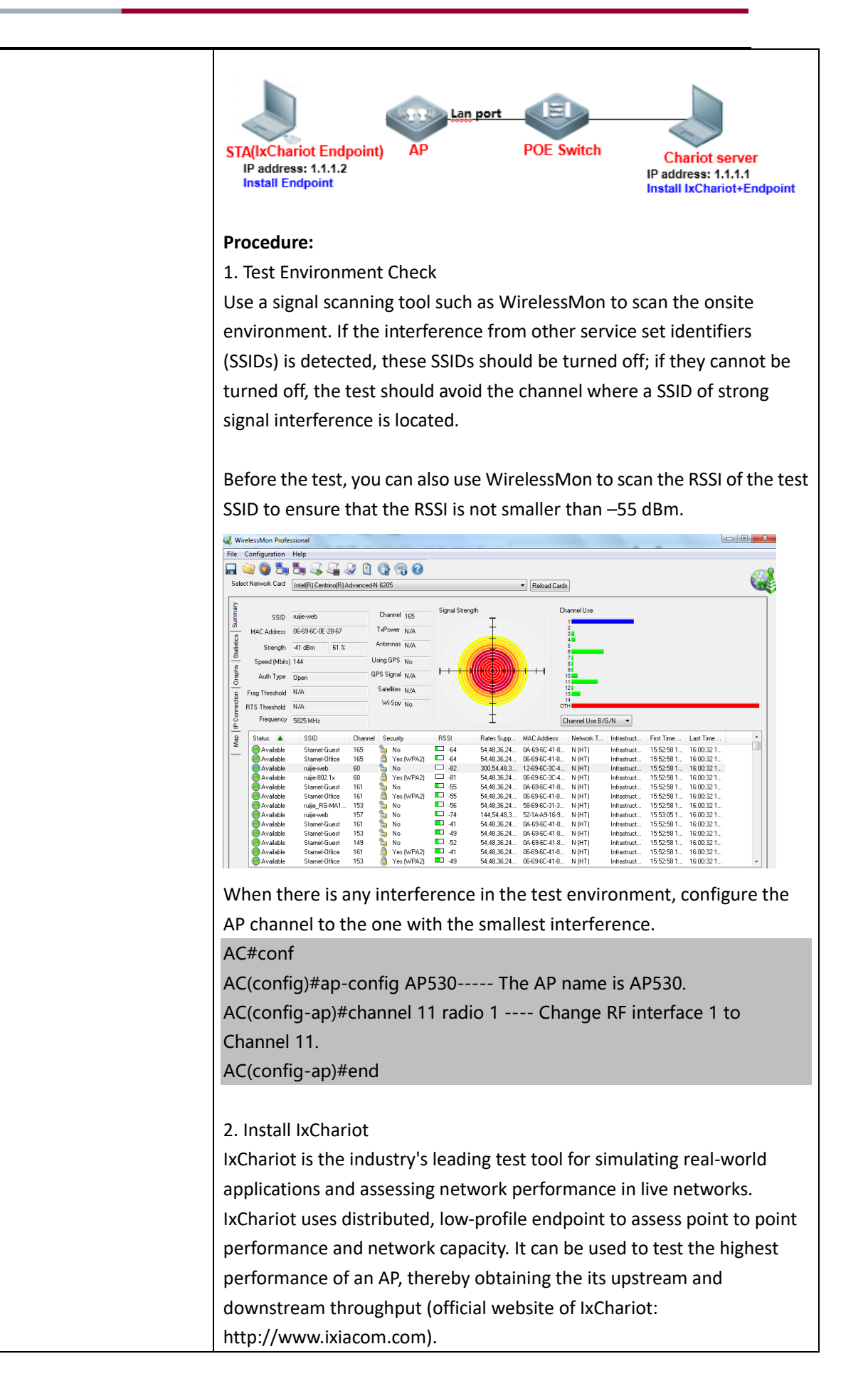

| <ul> <li>Components of IxChariot:</li> <li>1 IxChariot Console: It is installed in the Windows system to generate and simulate traffic, and output the data simulation result.</li> <li>2 Endpoint: It is installed in the Windows system to send and receive traffic.</li> </ul>                                                                                                    |
|----------------------------------------------------------------------------------------------------|
| Step1: Install IxChariot 6.7 (both the Console and Endpoint) on the server.                                                                                                    |
| Step2: Install Endpoint on STAs                                                                                                    |
| Step3: Start IxChariot                                                                                                    |
| LChariot Test - untiled.1st                                                                                                    |
| File Edit View Ban Jool: Window Help<br>그 같더니 이 이 이 나 가 가 가 해 해<br>5. 또 용·각 해 46 가 승규가 이 기 제 Tor 501 P1 92 50 P0 PC 이 가 이 2 50 P0 PC 이 가 이 2 50 P0 PC 이 가 이 2 50 P0 PC 이 가 이 2 50 P0 PC 이 가 이 2 50 P0 PC 이 가 이 2 50 P0 PC 이 가 이 2 50 P0 PC 이 가 이 2 50 P0 PC 이 가 이 2 50 P0 PC 이 가 이 2 50 P0 PC 이 가 이 2 50 P0 PC 이 가 이 2 50 P0 PC 이 가 이 2 50 P0 PC 이 가 이 2 50 P0 PC 이 가 이 2 50 P0 PC 이 2 50 P0 PC 이 2 50 P0 PC PC PC PC PC PC PC PC PC PC PC PC PC |
| Test Setup           Pair Group         Pair Group         Endpoint 1         Endpoint 2         Service 1         Service 1         Pair Group         Console I Group         Endpoint 3         Endpoint 2         Protocol Quality         Pair Group         Console I Group I Group         Endpoint 3         Endpoint 3         Endpoint 4         Endpoint 4         Endpoint 4         Endpoint 4         Endpoint 4         Endpoint 4         Endpoint 4         Endpoint 4         Endpoint 4         Endpoint 4         Endpoint 4         Endpoint 4         Endpoint 4         Endpoint 4         Endpoint 4         Endpoir 4         Endpoir 4                                                                                                    |
|                                                                                                    |
| -                                                                                                    |
| Results are not available for graphing.                                                                                                    |
|                                                                                                    |
| Note: On the server, you should ensure proper running of both the Console and Endpoint, but on an STA, you need to ensure only proper running of the Endpoint.                                                                                                    |
| 3. Create a downward data sending stream, and send data from Serve 1.1.1.1 to STA 1.1.1.2.                                                                                                    |
| Click 🛅 to add a pair.                                                                                                    |

|                                                                                                |                                                                         |                                                                                                    | _ |
|------------------------------------------------------------------------------------------------|-------------------------------------------------------------------------|----------------------------------------------------------------------------------------------------|---|
| IxChariot Te                                                                                   | t - untitled1.tst                                                       |                                                                                                    | 3 |
| <u>F</u> ile <u>E</u> dit <u>V</u> ie                                                          | w <u>R</u> un <u>T</u> ools                                             | <u>W</u> indow <u>H</u> elp                                                                                                    |   |
|                                                                                                | 1 2 0 0                                                                 | - 0 a M                                                                                                    |   |
| <b>1 3 3 3 4</b>                                                                               | 3 4 6 7 A                                                               | 🔓 🐖 📴 📱 🖪 TCP SCR EP1 EP2 SQ PG PC 🔄 📑 🚱 🗙 IXIA.                                                                                                    |   |
| 8 2 2 3                                                                                        | 2 🧐 🖄 😒                                                                 |                                                                                                    |   |
| Test Setup                                                                                     | (                                                                       |                                                                                                    |   |
|                                                                                                | Pair Group                                                              | Add an Endpoint Pair                                                                                                    | ~ |
| Group                                                                                          | Name Rui F                                                              | Pair comment: up ame                                                                                                    |   |
|                                                                                                | [                                                                       | Endpoint 1 to Endpoint 2 Traffic                                                                                                    |   |
|                                                                                                |                                                                         |                                                                                                    |   |
|                                                                                                |                                                                         | Endpoint 2 audress 1.1.1.2                                                                                                    |   |
|                                                                                                |                                                                         | Network protocol Service quality                                                                                                    |   |
|                                                                                                |                                                                         |                                                                                                    |   |
|                                                                                                |                                                                         | Edit This Script                                                                                                    |   |
|                                                                                                |                                                                         | Select Script                                                                                                    | - |
|                                                                                                |                                                                         | Management >>                                                                                                    | 4 |
|                                                                                                | Ĩ                                                                       | Open a Script File                                                                                                    |   |
|                                                                                                |                                                                         | 查找范围(I): 🔒 Scripts 💽 🔶 🛅 📰 🖛                                                                                                    |   |
|                                                                                                |                                                                         | 名称 修改日期 ^                                                                                                    |   |
|                                                                                                |                                                                         | Low_Performance_Throughput 10/6/2008 1:43                                                                                                    |   |
|                                                                                                |                                                                         | 國 Response_Time 类型: AutoCAD 脚本                                                                                                    |   |
|                                                                                                | Results                                                                 | Throughput                                                                                                    |   |
|                                                                                                |                                                                         | Ultra_High_Performance_Throughput                                                                                                    |   |
|                                                                                                |                                                                         | 文件名 00: Throughput 打开 (0)                                                                                                    |   |
|                                                                                                |                                                                         | 文件类型(T): IxChariot Script ▼ mxk                                                                                                    |   |
|                                                                                                |                                                                         | ,                                                                                                    |   |
|                                                                                                |                                                                         | Application script name:<br>[Throughout]                                                                                                    |   |
| Pairs: 0 S                                                                                     | tatus: Stopped                                                          |                                                                                                    |   |
| 4. Create 2<br>M IxChariot T<br>File Edit V<br>Edit V<br>Test Setup<br>Group<br>All F<br>All F | est - untitled1.<br>iew Run Ir<br>I I I I I I I I I I I I I I I I I I I | Itst     Image: Status       Image: Status     Image: Status       Image: Status     Image: Sta |   |
| Resul                                                                                          | ts are                                                                  | Replication count 19                                                                                                    |   |
| 5. Set the t                                                                                   | est time a                                                              | as 1 min                                                                                                    |   |

| IxChariot Te      File    Edit    Viet      Image: Constraint of the second second | st - untitled1.tst<br>ew <u>Run T</u> oole<br>3 🔏 <u>R</u> un | s <u>W</u> indow <u>H</u> el | P                           |            |    |
|----------------------------------------------------------------------------------------------------|---------------------------------------------------------------|------------------------------|-----------------------------|------------|----|
| Eile Edit Vie                                                                                                    | ew <u>Run T</u> oole<br>3 <i>P</i> r <u>R</u> un              | s <u>W</u> indow <u>H</u> el | p                           |            |    |
|                                                                                                    | ⊴ <i>3</i> n <u>́R</u> un                                     | Ctrl                         | ·                           |            |    |
|                                                                                                    |                                                               | 111+                         | R                           |            |    |
|                                                                                                    | Chara                                                         | Chili                        |                             |            |    |
| 1.0                                                                                                    | Sīob                                                          | Ctrl+                        | P SCR EP1 E                 | P2 SQ PG   | PC |
| 8 7 8 1                                                                                                    | Set Rur                                                       | n Options                    |                             |            |    |
| Test Setup                                                                                                    | Poll End                                                      | dpoints Now F                | 5                           |            |    |
| Group                                                                                                    | Pair G<br>Name                                                | roup<br>Run Status           | Timing Records<br>Completed | Endpoint 1 | Er |
| 🖃 A11 Pa                                                                                                    | irs                                                           | •                            |                             |            | -  |
| <b>10</b> —                                                                                                    | Pair 1 No Grou                                                | up n/a                       | n/a                         | 1, 1, 1, 1 | 1. |
| <b>1</b>                                                                                                    | Pair 2 No Grou                                                | up n/a                       | n/a                         | 1. 1. 1. 1 | 1. |
| <b>.</b>                                                                                                    | Pair 3 No Grou                                                | up n/a                       | n/a                         | 1.1.1.1    | 1. |
| 40                                                                                                    | Fair 4 No Grou                                                | up n/a                       | n/a                         | 1.1.1.1    | 1. |
|                                                                                                    | Pair 6 No Grou                                                | up n/at                      | n/a<br>n/a                  | 1 1 1 1    | 1  |
|                                                                                                    | Pair 7 No Grou                                                | up n/a                       | n/a                         | 1. 1. 1. 1 | 1  |
|                                                                                                    | Pair 8 No Grou                                                | up n/a                       | n/a                         | 1. 1. 1. 1 | 1. |
| <u>i</u>                                                                                                    | Pair 9 No Grou                                                | up n/a                       | n/a                         | 1. 1. 1. 1 | 1. |
| <u></u>                                                                                                    | Pair 10 No Grou                                               | up n/a                       | n/a                         | 1. 1. 1. 1 | 1. |
| •                                                                                                    | III                                                           |                              |                             |            |    |
|                                                                                                    |                                                               |                              |                             |            |    |

|    | Run Options                                                                              |
|----|------------------------------------------------------------------------------------------|
|    | Run Options Result Ranges Datagram Ixia Port Configuration                               |
|    | Choose how test runs are handled                                                         |
|    | Set the test run options for performance testing.                                        |
|    | How to end a test run                                                                    |
|    | C Run until any pair ends                                                                |
|    | C Run until all pairs end                                                                |
|    | (• Kun for a fixed duration 0 +Hrs 1 +Min 0 +Sec                                         |
|    | How to report timings                                                                    |
|    | ( Batch (gives most accurate results)                                                    |
|    | C Real-time (see results as the test is run)                                             |
|    | Polling                                                                                  |
|    | Poll endpoints Interval 1 minutes                                                        |
|    | Retrieve Timing Records                                                                  |
|    | -Nom to hendle feilures                                                                  |
|    | Stop run on initialization failure                                                       |
|    | Connect timeout during test: 0 minutes                                                   |
|    | Ston test after 1 running nairs fail                                                     |
|    | Allow neir reinitialization for setun                                                    |
|    | Try reinitializing 3 times                                                               |
|    |                                                                                          |
|    | Retry reinitializing after 10 milliseconds                                               |
|    | Allow pair reinitialization at runtime                                                   |
|    | Try reinitializing 3 times                                                               |
|    | Retry reinitializing after 10 milliseconds                                               |
|    |                                                                                          |
|    | Clock synchronization                                                                    |
|    | Use Ixia hardware clock synchronization External synchronization                         |
|    | Management Quality of Service                                                            |
|    | Console Service Quality Endpoint Service Quality                                         |
|    |                                                                                          |
|    | Collect endpoint CPU utilization                                                         |
|    | Collect TCP statistics                                                                   |
|    | Validate data upon receipt                                                               |
|    | Use a new seed for random variables on every run<br>Use fewer connections for test setup |
| Ì  | Enable Ixia hardware timestamps                                                          |
|    | lindo Help                                                                               |
|    |                                                                                          |
|    |                                                                                          |
|    |                                                                                          |
|    |                                                                                          |
| 6. | . Right click to set the Graph Content as "Groups"                                       |
|    |                                                                                          |

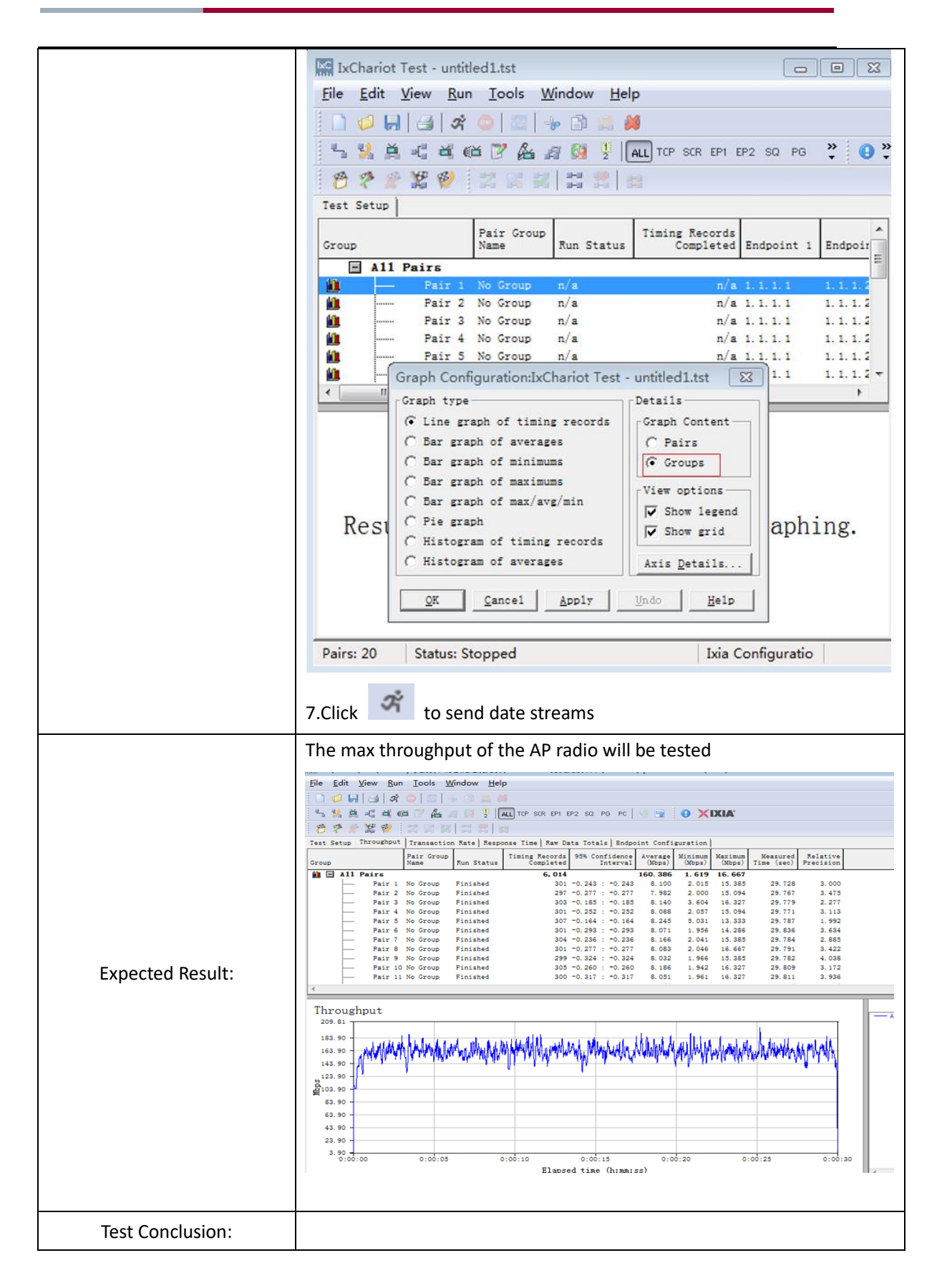

## 4.2 WiFi6 AP Throughput Performance

| Test Item      | WiFi6 AP Throughput Performance                                                                                                    |  |  |
|----------------|----------------------------------------------------------------------------------------------------|--|--|
| Description    | Test the AP's max throughput performance                                                                                                    |  |  |
| Description    | Test the AP's max throughput performance         Topology:         STA(IxChariot Endpoint)         Poe Switch         Chariot server         IP address: 1.1.1         Install Endpoint         Poe Switch         Procedure:         1. Test Environment Check         Use a signal scanning tool such as WirelessMon to scan the onsite environment. If the interference from other service set identifiers         (SSIDs) is detected, these SSIDs should be turned off; if they cannot be turned off the test should avoid the channel where a SSID of strong                                                          |  |  |
| Test Procedure | turned off, the test should avoid the channel where a SSID of strong<br>signal interference is located.<br>Before the test, you can also use WirelessMon to scan the RSSI of the test<br>SSID to ensure that the RSSI is not smaller than –55 dBm.<br>When there is any interference in the test environment, configure the<br>AP channel to the one with the smallest interference.<br>AC#conf<br>AC(config)#ap-config AP840 The AP name is AP840.<br>AC(config-ap)#channel 64 radio 2<br>AC(config-ap)#chan-width 80 radio 2<br>AC(config-ap)#11acsupport enable<br>AC(config-ap)#11axsupport enable<br>AC(config-ap)#end |  |  |
|                | <ul> <li>2. Install IxChariot</li> <li>IxChariot is the industry's leading test tool for simulating real-world applications and assessing network performance in live networks.</li> <li>IxChariot uses distributed, low-profile endpoint to assess point to point performance and network capacity. It can be used to test the highest performance of an AP, thereby obtaining the its upstream and downstream throughput (official website of IxChariot: http://www.ixiacom.com).</li> <li>Components of IxChariot:</li> <li>IxChariot Console: It is installed in the Windows system to generate</li> </ul>              |  |  |

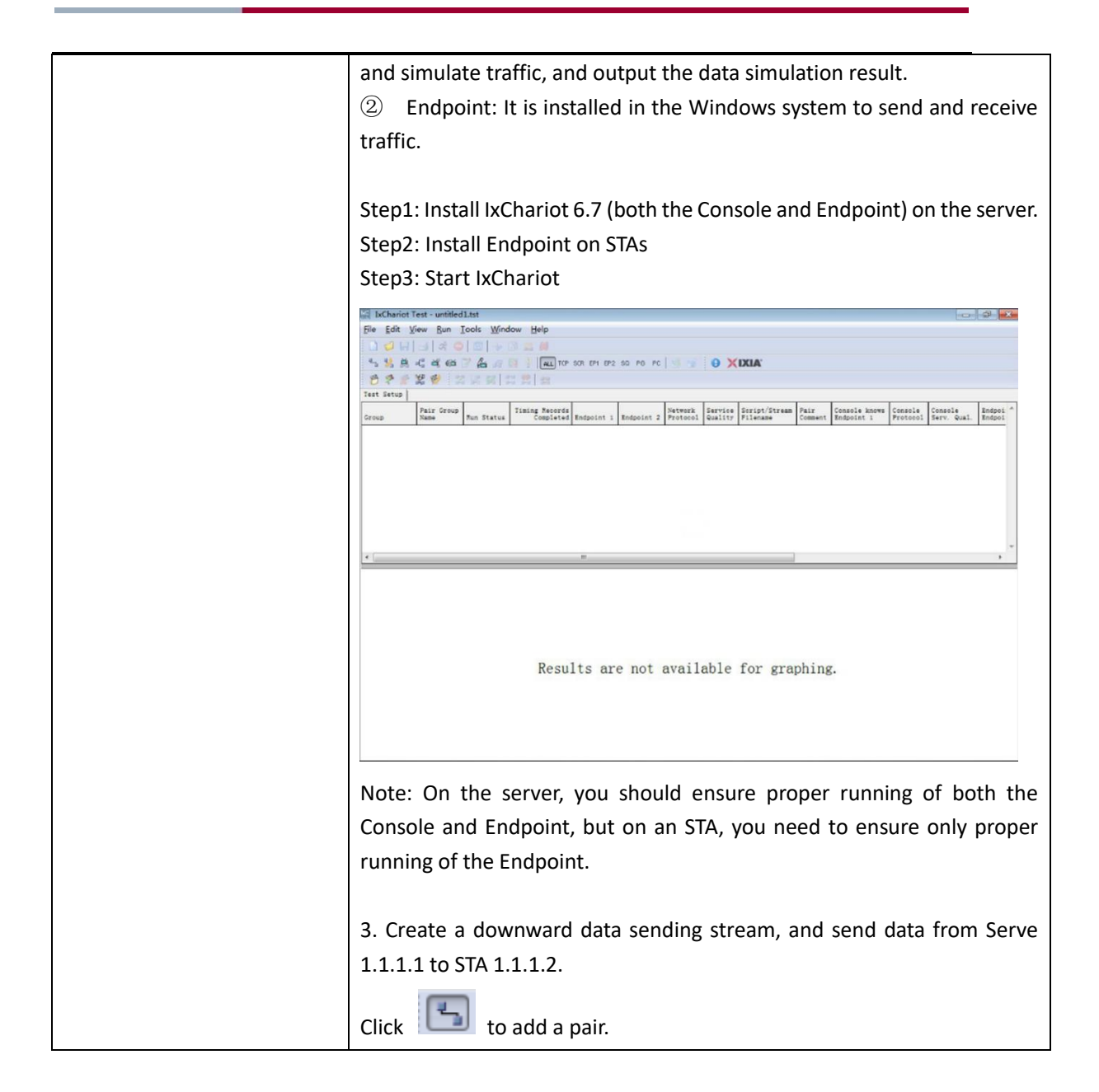

|                                                                                                    |                                                                         |                                                                                                    | _ |
|----------------------------------------------------------------------------------------------------|-------------------------------------------------------------------------|----------------------------------------------------------------------------------------------------|---|
| IxChariot Te                                                                                            | t - untitled1.tst                                                       |                                                                                                    | 3 |
| <u>F</u> ile <u>E</u> dit <u>V</u> ie                                                                   | w <u>R</u> un <u>T</u> ools                                             | <u>W</u> indow <u>H</u> elp                                                                                                    |   |
|                                                                                                    | 1 2 0 0                                                                 | - 0 a M                                                                                                    |   |
| <b>1 3 3 3 4</b>                                                                                        | 3 4 6 7 A                                                               | 🔓 🐖 📴 📱 🖪 TCP SCR EP1 EP2 SQ PG PC 🔄 📑 🚱 🗙 IXIA'                                                                                                    |   |
| 8 2 2 3                                                                                                 | 2 🧐 🖄 😒                                                                 |                                                                                                    |   |
| Test Setup                                                                                              | (                                                                       |                                                                                                    |   |
|                                                                                                    | Pair Group                                                              | Add an Endpoint Pair                                                                                                    | ~ |
| Group                                                                                                   | Name Rui F                                                              | Pair comment: up ame                                                                                                    |   |
|                                                                                                    | [                                                                       | Endpoint 1 to Endpoint 2 Traffic                                                                                                    |   |
|                                                                                                    |                                                                         |                                                                                                    |   |
|                                                                                                    |                                                                         | Endpoint 2 audress 1.1.1.2                                                                                                    |   |
|                                                                                                    |                                                                         | Network protocol Service quality                                                                                                    |   |
|                                                                                                    |                                                                         |                                                                                                    |   |
|                                                                                                    |                                                                         | Edit This Script                                                                                                    |   |
|                                                                                                    |                                                                         | Select Script                                                                                                    | - |
|                                                                                                    |                                                                         | Management >>                                                                                                    | 4 |
|                                                                                                    | Ĩ                                                                       | Open a Script File                                                                                                    |   |
|                                                                                                    |                                                                         | 查找范围(I): 🔒 Scripts 💽 🔶 🖻 📑 🖽                                                                                                    |   |
|                                                                                                    |                                                                         | 名称 修改日期 ^                                                                                                    |   |
|                                                                                                    |                                                                         | Low_Performance_Throughput 10/6/2008 1:43                                                                                                    |   |
|                                                                                                    |                                                                         | 國 Response_Time 类型: AutoCAD 脚本                                                                                                    |   |
|                                                                                                    | Results                                                                 | Throughput                                                                                                    |   |
|                                                                                                    |                                                                         | Ultra_High_Performance_Throughput                                                                                                    |   |
|                                                                                                    |                                                                         | 文件名 00: Throughput 打开 (0)                                                                                                    |   |
|                                                                                                    |                                                                         | 文件类型(T): IxChariot Script ▼ mxk                                                                                                    |   |
|                                                                                                    |                                                                         | ,                                                                                                    |   |
|                                                                                                    |                                                                         | Application script name:<br>[Throughout]                                                                                                    |   |
| Pairs: 0 S                                                                                              | tatus: Stopped                                                          |                                                                                                    |   |
| 4. Create 2<br>M IxChariot T<br>File Edit V<br>Edit V<br>File State<br>State<br>Croup<br>All F<br>All F | est - untitled1.<br>iew Run Ir<br>I I I I I I I I I I I I I I I I I I I | Itst     Image: Status       Image: Status     Image: Status       Image: Status     Image: Sta |   |
| Resul                                                                                                   | ts are                                                                  | Replication count 19                                                                                                    |   |
| 5. Set the t                                                                                            | est time a                                                              | as 1 min                                                                                                    |   |

| In Chariot Test - unitided1.tst         File Edit View Run Tools Window Help         Image: Stop Ctrl+T         Image: Stop Ctrl+T                                                                                                    |                                                                                                    |            |             |                        |                 |                     |              |            |      |    |  |
|----------------------------------------------------------------------------------------------------|----------------------------------------------------------------------------------------------------|------------|-------------|------------------------|-----------------|---------------------|--------------|------------|------|----|--|
| File Edit View       Fun Tools Window Help         Image: Stop       Ctrl+R         Image: Stop       Ctrl+T         Image: Stop       Ctrl+T         Image: Stop       Ctrl+T         Image: Stop       Ctrl+T         Image: Stop       Ctrl+T         Image: Stop       Ctrl+T         Image: Stop       Etrl+T         Image: Stop       Etrl+T         Image: Stop <t< th=""><th>IxC IxChariot</th><th>Test - II</th><th>ntitle</th><th>ed1 tst</th><th></th><th></th><th></th><th></th><th></th><th></th></t<>                                                                                                    | IxC IxChariot                                                                                                    | Test - II  | ntitle      | ed1 tst                |                 |                     |              |            |      |    |  |
| Pie goit yew Kun Tools yyndow Feip         Image: Stop       Ctrl+R         Image: Stop       Ctrl+T         Image: Stop       Ctrl+T         Image: Stop       Ctrl+T         Image: Stop       Ctrl+T         Image: Stop       Ctrl+T         Image: Stop       Ctrl+T         Image: Stop       Ctrl+T         Image: Stop       Pair Stop         Image: Stop       Pair Stop         Image: Stop       Pair Stop         Image: Pair Stop       Run Status         Image: Pair Stop       No Group         Image: Pair Stop       No Group         Image: Pair Sto Group       Na         Image: Pair Sto Group       Na         Image: Pair Sto Group       Na         Image: Pair Sto Group       Na         Image: Pair Sto Group       Na         Image: Pair Sto Group       Na         Image: Pair Sto Group       Na         Image: Pair Sto Group       Na         Image: Pair Sto Group       Na         Image: Pair Sto Group       Na         Image: Pair Stop Store       Na         Image: Pair Stop Store       Na         Image: Pair Stop Stop       Na <t< th=""><th>Cite Edite</th><th>View I</th><th>Due</th><th>Table M</th><th>Cardana U</th><th>ala</th><th></th><th></th><th></th><th></th></t<>                                                                                                    | Cite Edite                                                                                                    | View I     | Due         | Table M                | Cardana U       | ala                 |              |            |      |    |  |
| Image: State of the state of the state                                      | <u>File</u> Edit                                                                                                    | View       | <u>R</u> un | <u>1</u> 00Is <u>W</u> | (indow <u>H</u> | elp                 |              |            |      |    |  |
| Stop       Ctrl+T       P SCR EPI EP2 SQ PG PC         Set Run Options       Poll Endpoints Now F5         Croup       Pair Croup       Nun Status         Test Setup       Pair 2 No Group       n/a         Pair 2 No Group       n/a       n/a         Pair 3 No Group       n/a       n/a         Pair 4 No Group       n/a       n/a         Pair 5 No Group       n/a       n/a         Pair 6 No Group       n/a       n/a         Pair 7 No Group       n/a       n/a         Pair 8 No Group       n/a       n/a         Pair 9 No Group       n/a       n/a         Pair 10 No Group       n/a       n/a         Pair 10 No Group       n/a       n/a         Pair 10 No Group       n/a       n/a         Pair 10 No Group       n/a       n/a         Pair 10 No Group       n/a       n/a         N/a       n/a       n/a         Pair 10 No Group       n/a       n/a         Pair 2 No Group       n/a       n/a         Pair 3 No Group       n/a       n/a         Pair 4 No Group       n/a       n/a         Pair 5 No Group       n/a       n/a                                                                                                    | 🗋 💋 😽                                                                                                    | ] 🛃        | Å           | <u>R</u> un            | Ctrl            | +R                  |              |            |      |    |  |
| Set Run Options         Test Setup       Poll Endpoints Now F5         Group       Pair Group       Run Status       Timing Records       Endpoint 1       Endpoint 1         All Pairs       Pair 2 No Group       n/a       n/a       1.1.1.1       1.         Pair 3 No Group       n/a       n/a       1.1.1.1       1.         Pair 4 No Group       n/a       n/a       1.1.1.1       1.         Pair 5 No Group       n/a       n/a       1.1.1.1       1.         Pair 6 No Group       n/a       n/a       1.1.1.1       1.         Pair 7 No Group       n/a       n/a       1.1.1.1       1.         Pair 8 No Group       n/a       n/a       1.1.1.1       1.         Pair 9 No Group       n/a       n/a       1.1.1.1       1.         Pair 9 No Group       n/a       n/a       1.1.1.1       1.         Pair 9 No Group       n/a       n/a       1.1.1.1       1.         Pair 9 No Group       n/a       n/a       1.1.1.1       1.         Pair 10 No Group       n/a       n/a       1.1.1.1       1.         Pair 10 No Group       n/a       n/a       1.1.1.1       1.         Pa                                                                                                    | 5 🥺 🛱                                                                                                    | - C        | -           | S <u>t</u> op          | Ctr             | +T IP SCR           | EP1 EF       | P2 SQ F    | 'G P | с  |  |
| Test Setup       Poll Endpoints Now       F5         Group       Run Status       Timing Records       Endpoint 1         All Pairs       Pair 1       No Group       n/a       n/a       1.1.1       1.         Pair 2       No Group       n/a       n/a       n/a       1.1.1       1.         Pair 4       No Group       n/a       n/a       n/a       1.1.1       1.         Pair 5       No Group       n/a       n/a       n/a       1.1.1       1.         Pair 5       No Group       n/a       n/a       n/a       1.1.1       1.         Pair 6       No Group       n/a       n/a       n/a       1.1.1       1.         Pair 6       No Group       n/a       n/a       1.1.1       1.         Pair 7       No Group       n/a       n/a       1.1.1       1.         Pair 9       No Group       n/a       n/a       1.1.1       1.         Pair 9       No Group       n/a       n/a       1.1.1       1.         Pair 10       No Group       n/a       n/a       1.1.1       1.         Pair 10       No Group       n/a       n/a       1.1.1       1.                                                                                                    | 8 2 2                                                                                                    | 1          |             | <u>S</u> et Run Opt    | ions            |                     |              |            |      |    |  |
| Pair Group       Timing Records       Endpoint 1       Erdpoint 1       Erdpoint 1         All Pairs         Pair 1       No Group       n/s       n/s <th colspa="2" n="" s<<="" th=""><th>Test Setup</th><th></th><th>2</th><th>Poll Endpoir</th><th>nts Now</th><th>F5</th><th></th><th></th><th></th><th></th></th>                                                                                                    | <th>Test Setup</th> <th></th> <th>2</th> <th>Poll Endpoir</th> <th>nts Now</th> <th>F5</th> <th></th> <th></th> <th></th> <th></th> | Test Setup |             | 2                      | Poll Endpoir    | nts Now             | F5           |            |      |    |  |
| Image: Pair 1 No Group n/a       n/a 1.1.1       1         Image: Pair 2 No Group n/a       n/a 1.1.1       1.         Image: Pair 3 No Group n/a       n/a 1.1.1       1.         Image: Pair 4 No Group n/a       n/a 1.1.1       1.         Image: Pair 4 No Group n/a       n/a 1.1.1       1.         Image: Pair 5 No Group n/a       n/a 1.1.1       1.         Image: Pair 6 No Group n/a       n/a 1.1.1       1.         Image: Pair 7 No Group n/a       n/a 1.1.1       1.         Image: Pair 6 No Group n/a       n/a 1.1.1       1.         Image: Pair 7 No Group n/a       n/a 1.1.1       1.         Image: Pair 8 No Group n/a       n/a 1.1.1       1.         Image: Pair 9 No Group n/a       n/a 1.1.1       1.         Image: Pair 9 No Group n/a       n/a 1.1.1       1.         Image: Pair 10 No Group n/a       n/a 1.1.1       1.         Image: Pair 10 No Group n/a       n/a 1.1.1       1.         Image: Pair 10 No Group n/a       n/a 1.1.1       1.         Image: Pair 10 No Group n/a       n/a 1.1.1       1.         Image: Pair 10 No Group n/a       n/a 1.1.1       1.         Image: Pair 10 No Group n/a       n/a 1.1.1       1.         Image: Pair 10 No Group n/a                                                                                                    | Group                                                                                                    |            |             | Pair Group<br>Name     | Run Statu       | Timing Rec<br>Compl | ords<br>eted | Endpoint   | 1    | Er |  |
| Pair 1 No Group n/a       n/a 1.1.1.1       1         Pair 2 No Group n/a       n/a 1.1.1.1       1         Pair 3 No Group n/a       n/a 1.1.1.1       1         Pair 4 No Group n/a       n/a 1.1.1.1       1         Pair 5 No Group n/a       n/a 1.1.1.1       1         Pair 6 No Group n/a       n/a 1.1.1.1       1         Pair 6 No Group n/a       n/a 1.1.1.1       1         Pair 7 No Group n/a       n/a 1.1.1.1       1         Pair 8 No Group n/a       n/a 1.1.1.1       1         Pair 9 No Group n/a       n/a 1.1.1.1       1         Pair 9 No Group n/a       n/a 1.1.1.1       1         Pair 9 No Group n/a       n/a 1.1.1.1       1         Pair 10 No Group n/a       n/a 1.1.1.1       1         Pair 10 No Group n/a       n/a 1.1.1.1       1         Results are not available for       1                                                                                                    | 🖃 A11                                                                                                    | Pairs      | _           |                        |                 | _                   |              |            | _    | -  |  |
| Pair 2 No Group n/a       n/a 1.1.1.1       1.         Pair 3 No Group n/a       n/a 1.1.1.1       1.         Pair 4 No Group n/a       n/a 1.1.1.1       1.         Pair 5 No Group n/a       n/a 1.1.1.1       1.         Pair 6 No Group n/a       n/a 1.1.1.1       1.         Pair 7 No Group n/a       n/a 1.1.1.1       1.         Pair 8 No Group n/a       n/a 1.1.1.1       1.         Pair 9 No Group n/a       n/a 1.1.1.1       1.         Pair 9 No Group n/a       n/a 1.1.1.1       1.         Pair 9 No Group n/a       n/a 1.1.1.1       1.         Pair 9 No Group n/a       n/a 1.1.1.1       1.         Pair 9 No Group n/a       n/a 1.1.1.1       1.         Pair 10 No Group n/a       n/a 1.1.1.1       1.         Pair 10 No Group n/a       n/a 1.1.1.1       1.         Pair 10 No Group n/a       n/a 1.1.1.1       1.         Pair 10 No Group n/a       n/a 1.1.1.1       1.         Results are not available for       1.1.1       1.                                                                                                    | <u>10</u> —                                                                                                    | Pair       | 1           | No Group               | n/a             |                     | n/a          | 1, 1, 1, 1 |      | 1. |  |
| Results are not available for                                                                                                    | <u>11</u>                                                                                                    | Pair       | 2           | No Group               | n/a             |                     | n/a          | 1. 1. 1. 1 |      | 1. |  |
| Results are not available for                                                                                                    | <b>1</b>                                                                                                    | Pair       | : 3         | No Group               | n/a             |                     | n/a          | 1. 1. 1. 1 |      | 1. |  |
| Pair 5 No Group n/a n/a 1.1.1 1.<br>Pair 6 No Group n/a n/a 1.1.1 1.<br>Pair 7 No Group n/a n/a 1.1.1 1.<br>Pair 8 No Group n/a n/a 1.1.1 1.<br>Pair 9 No Group n/a n/a 1.1.1 1.<br>Pair 10 No Group n/a n/a 1.1.1 1. Results are not available for a second second | <u> </u>                                                                                                    | Pair       | : 4         | No Group               | n/a             |                     | n/a          | 1.1.1.1    |      | 1. |  |
| Results are not available for                                                                                                    | 10                                                                                                    | Pair       | : 5<br>. c  | No Group               | n/a             |                     | n/a          | 1.1.1.1    |      | 1. |  |
| Pair 8 No Group n/a<br>Pair 9 No Group n/a<br>Pair 10 No Group n/a<br>Mailili<br>Pair 10 No Group n/a<br>Na lilili<br>Pair 10 No Group n/a<br>Na lilili<br>Results are not available for                                                                                                    |                                                                                                    | Pair       | - 7         | No Group               | n/a             |                     | n/a          | 1 1 1 1 1  |      | 1  |  |
| Pair 9 No Group n/a n/a 1.1.1.1 1.<br>Pair 10 No Group n/a n/a 1.1.1.1 1.                                                                                                    |                                                                                                    | Pair       | 8           | No Group               | n/a             |                     | n/a          | 1. 1. 1. 1 |      | 1. |  |
| Results are not available for                                                                                                    |                                                                                                    | Pair       | 9           | No Group               | n/a             |                     | n/a          | 1. 1. 1. 1 |      | 1. |  |
| Results are not available for                                                                                                    | <u> </u>                                                                                                    | Pair       | : 10        | No Group               | n/a             |                     | n/a          | 1. 1. 1. 1 |      | 1. |  |
| Results are not available for                                                                                                    | •                                                                                                    |            | _           |                        |                 |                     |              |            |      | _  |  |
|                                                                                                    |                                                                                                    | R          | es          | ults a                 | re no           | t avail             | ab           | le f       | or   |    |  |

|    | Run Options                                                                              |
|----|------------------------------------------------------------------------------------------|
|    | Run Options Result Ranges Datagram Ixia Port Configuration                               |
|    | Choose how test runs are handled                                                         |
|    | Set the test run options for performance testing.                                        |
|    | How to end a test run                                                                    |
|    | C Run until any pair ends                                                                |
|    | C Run until all pairs end                                                                |
|    | (• Kun for a fixed duration 0 +Hrs 1 +Min 0 +Sec                                         |
|    | How to report timings                                                                    |
|    | ( Batch (gives most accurate results)                                                    |
|    | C Real-time (see results as the test is run)                                             |
|    | Polling                                                                                  |
|    | Poll endpoints Interval 1 minutes                                                        |
|    | Retrieve Timing Records                                                                  |
|    | -Nom to hendle feilures                                                                  |
|    | Stop run on initialization failure                                                       |
|    | Connect timeout during test: 0 minutes                                                   |
|    | Ston test after 1 running nairs fail                                                     |
|    | Allow neir reinitialization for setun                                                    |
|    | Try reinitializing 3 times                                                               |
|    |                                                                                          |
|    | Retry reinitializing after 10 milliseconds                                               |
|    | Allow pair reinitialization at runtime                                                   |
|    | Try reinitializing 3 times                                                               |
|    | Retry reinitializing after 10 milliseconds                                               |
|    |                                                                                          |
|    | Clock synchronization                                                                    |
|    | Use Ixia hardware clock synchronization External synchronization                         |
|    | Management Quality of Service                                                            |
|    | Console Service Quality Endpoint Service Quality                                         |
|    |                                                                                          |
|    | Collect endpoint CPU utilization                                                         |
|    | Collect TCP statistics                                                                   |
|    | Validate data upon receipt                                                               |
|    | Use a new seed for random variables on every run<br>Use fewer connections for test setup |
| Ì  | Enable Ixia hardware timestamps                                                          |
|    | lindo Help                                                                               |
|    |                                                                                          |
|    |                                                                                          |
|    |                                                                                          |
|    |                                                                                          |
| 6. | . Right click to set the Graph Content as "Groups"                                       |
|    |                                                                                          |

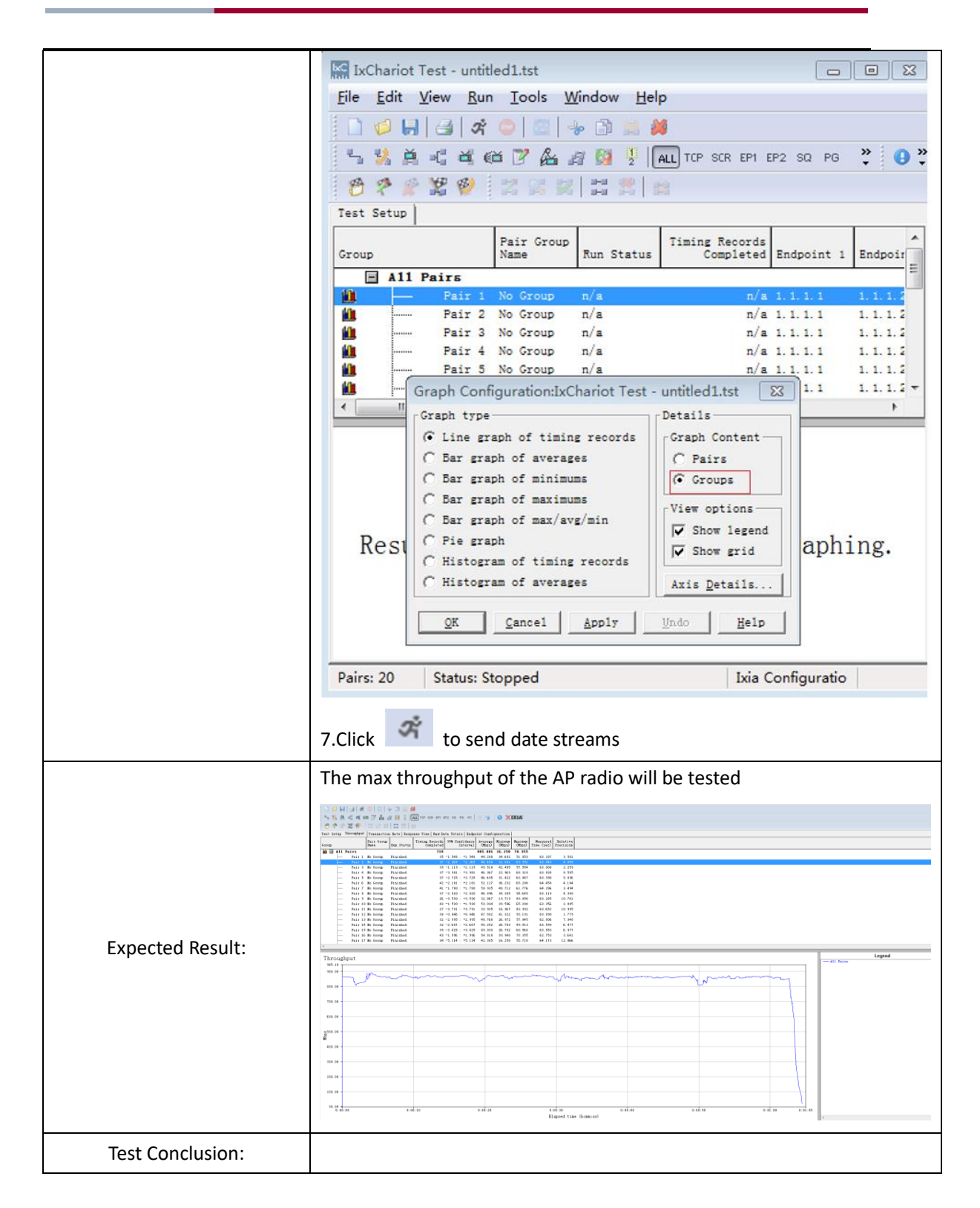

#### 4.3 Multi-Users Throughput Performance

| Test Item      | Multi-Users Throughput Performance          |
|----------------|---------------------------------------------|
| Description    | Test the Multi-Users throughput performance |
| Test Procedure | Topology:                                   |

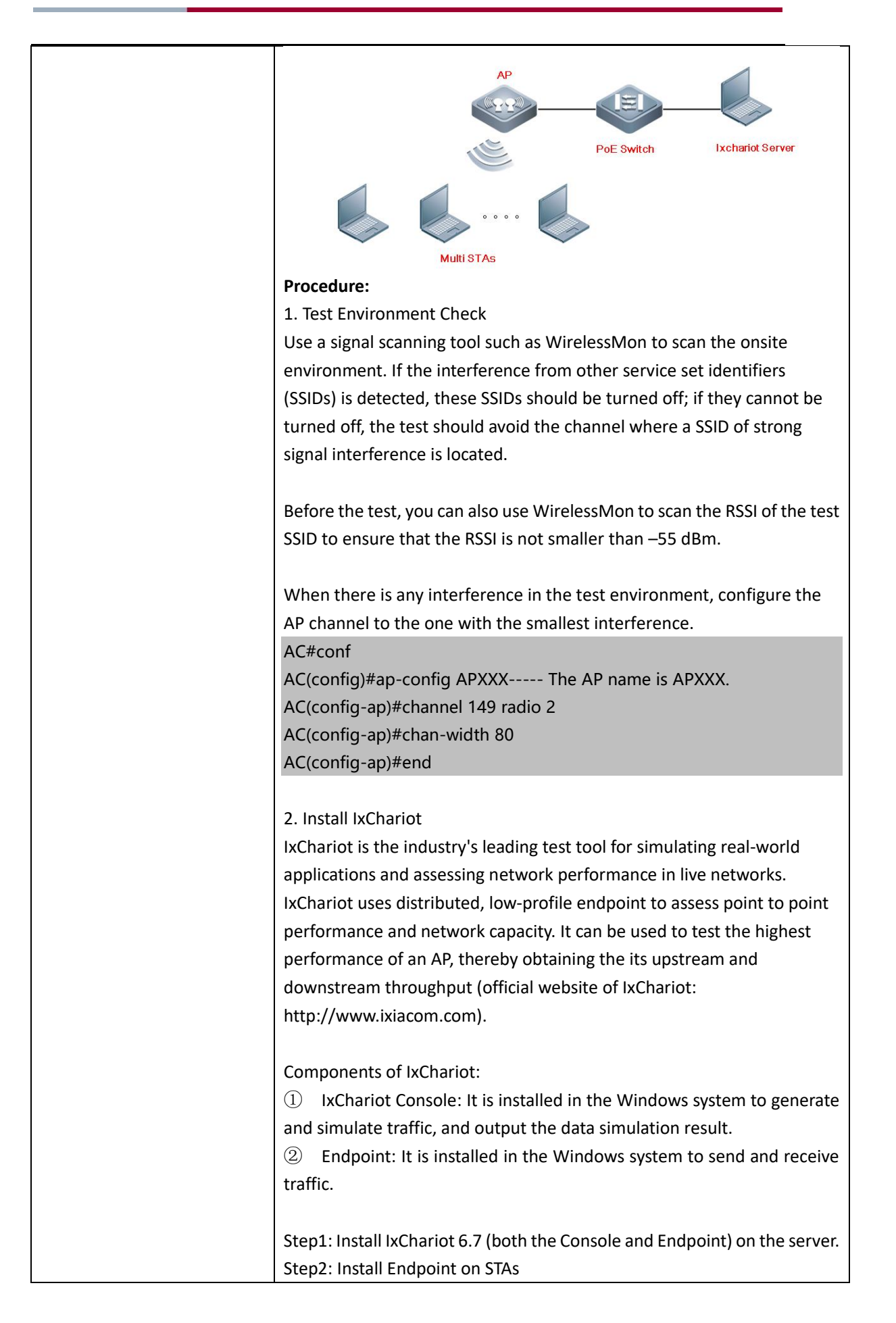

| Step3: Start IxChario                                                    | t                                                                                                    |
|--------------------------------------------------------------------------|----------------------------------------------------------------------------------------------------|
| LoChariot Test - unfiled Lat<br>File Edit View Bun Lools Window Help<br> | TOP SCR DP1 DP2 50 P0 PC ST TO CONSTRUCTION OF SCR. STORE STRUCTURE STRUCTUR |
| <u>«(</u>                                                                |                                                                                                    |
| Re<br>Note: On the serve                                                 | esults are not available for graphing.                                                                                                    |
| Console and Endpoi<br>running of the Endpo                               | nt, but on an STA, you need to ensure only proper<br>pint.                                                                                                    |
| 3. Create a downwa                                                       | rd data sending stream, and send data from serve                                                                                                    |
| Click to add                                                             | a pair.                                                                                                    |
| IxChariot Test - untitled1.tst                                           |                                                                                                    |
|                                                                          | Mugoon Telb                                                                                                    |
| 5% # < 4 @ <i>P</i> #                                                    | 🎽 🐖 🔛 🕺 📶 TCP SCR EP1 EP2 SQ PG PC 🔄 🕤 🚱 🗙 🗰                                                                                                    |
| 10 2 2 2 10 2 10 10 10 10 10 10 10 10 10 10 10 10 10                     |                                                                                                    |
| Group Name Rus                                                           | Add an Endpoint Pair                                                                                                    |
|                                                                          | Endpoint 1 to Endpoint 2 Traffic<br>Endpoint 1 address 1.1.1.1<br>Endpoint 2 address 1.1.1.2                                                                                                    |
|                                                                          | Network protocol Service quality TCP  Edit This Script                                                                                                    |
| < <u> </u>                                                               | Select Script                                                                                                    |
|                                                                          | Open a Script File                                                                                                    |
| Results                                                                  | 查扰范围(1):     Seripts     ◆ ② 節 國▼       名称     修改日期       ③ Low_Performance_Throughput     10/6/2008 1:43       ③ Response_Time     英型: AutoCAD 脚本       大小: 710 字节     校田期: 10/6/2008 1:43 AM       ③ Ultra_High_Performance_Throughput     修改日期: 10/6/2008 1:43 AM                                                                                                    |
| Pairs: 0 Status Changed                                                  | 文件名 07): Throughput 打开 (0)<br>文件类型 (T): IxChariot Script 更消<br>Application script name:<br>[Throughput]                                                                                                    |
| Fairs: 0 Status: Stopped                                                 |                                                                                                    |

| IxChariot Test - untitled1.tst                                                                                                    |                                                                                                    |                                                                                                    |                                                                                                    |                                                                                                    |                                                                                                    |                                                                                                    |                                                                                                    |                     |                        |                              |             |
|----------------------------------------------------------------------------------------------------|----------------------------------------------------------------------------------------------------|----------------------------------------------------------------------------------------------------|----------------------------------------------------------------------------------------------------|----------------------------------------------------------------------------------------------------|----------------------------------------------------------------------------------------------------|----------------------------------------------------------------------------------------------------|----------------------------------------------------------------------------------------------------|---------------------|------------------------|------------------------------|-------------|
| <u>E</u> le <u>E</u> dit ⊻iew <u>B</u> un <u>T</u> ools                                                                                                    | <u>₩</u> indow <u>H</u> elp                                                                                                    |                                                                                                    |                                                                                                    |                                                                                                    |                                                                                                    |                                                                                                    |                                                                                                    |                     |                        |                              |             |
|                                                                                                    |                                                                                                    |                                                                                                    | no. no. 1 (11) (10)                                                                                                    |                                                                                                    |                                                                                                    |                                                                                                    |                                                                                                    |                     |                        |                              |             |
| 12220 X                                                                                                    |                                                                                                    | 10- 501 01 012 50                                                                                                    |                                                                                                    |                                                                                                    |                                                                                                    |                                                                                                    |                                                                                                    |                     |                        |                              |             |
| Test Setup                                                                                                    |                                                                                                    |                                                                                                    |                                                                                                    |                                                                                                    |                                                                                                    |                                                                                                    |                                                                                                    |                     |                        |                              |             |
| ap Pair Grou<br>Name                                                                                                    | Run Status                                                                                                    | Completed Endpoi                                                                                                    | int 1 Endpoint 2                                                                                                    | Hetwork Servic<br>Protocol Qualit                                                                                                    | te Script/Stream<br>Filezane                                                                                                    | Pair C<br>Connent E                                                                                                    | onsole knows<br>ndpoint 1                                                                                                    | Console<br>Frotocol | Console<br>Serw. Qual. | Endpoint 1 kno<br>Endpoint 2 | with BFC768 |
| Pair 1 No Group<br>Pair 2 No Group                                                                                                    | n/a<br>n/a                                                                                                    | n/a 1.1.1.<br>n/a 1.1.1.                                                                                                    | 1 1.1.1.2<br>1 1.1.1.3                                                                                                    | TCP                                                                                                    | Throughput.sci<br>Throughput.sci                                                                                                    | 1                                                                                                    | 1.1.1                                                                                                    | TCP                 | n/a<br>n/a             | 1.1.1.2                      | n/a<br>n/a  |
| - Pair 3 No Group<br>- Pair 4 No Group                                                                                                    | n/a<br>n/a                                                                                                    | n/a 1.1.1.<br>n/a 1.1.1.                                                                                                    | 1 1.1.1.4                                                                                                    | TCP                                                                                                    | Throughput. see                                                                                                    | 1                                                                                                    | 1.1.1                                                                                                    | TCP                 | n/a<br>n/a             | 1.1.1.4                      | n/a<br>n/a  |
| Pair 5 No Group                                                                                                    | n/a<br>n/a                                                                                                    | n/s 1.1.1.<br>n/s 1.1.1.                                                                                                    | 1 1.1.1.6                                                                                                    | TCP                                                                                                    | Throughput. sci<br>Throughput. sci                                                                                                    | 1                                                                                                    | 1.1.1                                                                                                    | TCP                 | n/a<br>n∕a             | 1.1.1.6                      | n/a<br>n/a  |
| Pair 8 Ho Group                                                                                                    | n/a                                                                                                    | n/a 1.1.1.                                                                                                    | 1 1.1.1.9                                                                                                    | TCP                                                                                                    | Throughput. sci                                                                                                    | 1                                                                                                    | 1.1.1                                                                                                    | 205                 | n/a                    | 1.1.1.9                      | 2/4<br>2/4  |
| Pair 5 Ho Group<br>Pair 10 Ho Group                                                                                                    | n/a<br>n/a                                                                                                    | n/a 1.1.1.<br>n/a 1.1.1.                                                                                                    | 1 1.1.1.10                                                                                                    | TCP                                                                                                    | Throughput. sci                                                                                                    | 1                                                                                                    | 1.1.1                                                                                                    | TCP                 | n/a<br>n/a             | 1.1.1.10                     | 5/a<br>2/a  |
| Pair 12 No Group                                                                                                    | n/a                                                                                                    | n/a 1.1.1.                                                                                                    | 1 1.1.1.12                                                                                                    | TCP                                                                                                    | Throughput, set                                                                                                    | 1                                                                                                    | 1.1.1                                                                                                    | TCP                 | n/a<br>n/a             | 1.1.1.12                     | n/a<br>n/a  |
| Pair 15 No Group                                                                                                    | n/a<br>n/a                                                                                                    | n/s 1.1.1.<br>n/s 1.1.1.                                                                                                    | 1 1.1.1.15                                                                                                    | TCP                                                                                                    | Throughput. sci                                                                                                    | 1                                                                                                    | 1.1.1                                                                                                    | TCP                 | n/a<br>n/a             | 1.1.1.15                     | n/a         |
| Pair 15 No Group                                                                                                    | n/a<br>n/a                                                                                                    | n/a 1.1.1.<br>n/a 1.1.1.                                                                                                    | 1 1.1.1.16<br>1 1.1.1.17                                                                                                    | TCP                                                                                                    | throughput.sci<br>Throughput.sci                                                                                                    | 1                                                                                                    | 1.1.1                                                                                                    | TCP                 | n/a<br>n/a             | 1.1.1.16                     | n/a<br>n/a  |
| Pair 17 Ho Group                                                                                                    | n/a<br>n/a                                                                                                    | n/a 1.1.1.<br>n/a 1.1.1.                                                                                                    | 1 1.1.1.19<br>1 1.1.1.19                                                                                                    | TCP                                                                                                    | throughput.sci<br>Throughput.sci                                                                                                    | 1                                                                                                    | 1.1.1                                                                                                    | TCP                 | n/a<br>n/a             | 1.1.1.18                     | n/a<br>n/a  |
| Pair 19 No Group                                                                                                    | n/a<br>n/a                                                                                                    | n/a 1.1.1.<br>n/a 1.1.1.                                                                                                    | 1 1.1.1.20                                                                                                    | TCP                                                                                                    | Throughput, see<br>Throughput, see                                                                                                    | - 1                                                                                                    | 1.1.1                                                                                                    | TCP                 | n/a<br>n/a             | 1.1.1.20                     | n/a<br>n/a  |
| 4. Create Z                                                                                                    |                                                                                                    | .rearris                                                                                                    |                                                                                                    |                                                                                                    |                                                                                                    |                                                                                                    |                                                                                                    |                     |                        |                              |             |
| Areia Test - untited Las<br>Lot Ver Ben Test Window 1<br>A C of on 7 A A 0 7<br>2 2 2 0                                                                                                    |                                                                                                    | по к 🖉 📲 💽                                                                                                    | XIXIA                                                                                                    |                                                                                                    |                                                                                                    |                                                                                                    |                                                                                                    |                     |                        |                              |             |
| Create 2                                                                                                    |                                                                                                    | PO PC 1 1 1 1                                                                                                    | X DELA                                                                                                    | m Pair Quasie 20                                                                                                    | urm Console Console                                                                                                    | Educint 1                                                                                                    | inorm USP Comp1                                                                                                    | lisat               |                        |                              |             |
| Treat-untiledizer<br>Serre Ben Tools Mindow E<br>C et en 2 & 10 - 10 - 10<br>2 & 0 & 0 & 0 & 0<br>D & 0 & 0 & 0 & 0<br>D & 0 & 0 & 0 & 0 & 0<br>D & 0 & 0 & 0 & 0 & 0<br>D & 0 & 0 & 0 & 0 & 0<br>D & 0 & 0 & 0 & 0 & 0<br>D & 0 & 0 & 0 & 0 & 0<br>D & 0 & 0 & 0 & 0 & 0 & 0<br>D & 0 & 0 & 0 & 0 & 0 & 0 & 0<br>D & 0 & 0 & 0 & 0 & 0 & 0 & 0 & 0 & 0 &                                                                                                    | Help                                                                                                    | PO PC 3 1 Present                                                                                                    | DELIA<br>Derrice Script/Stre<br>Reality Primas<br>Theorypet.                                                                                                    | e Paiz Consolt Pa<br>Consul Zadpolat I<br>au 1.1.1.1                                                                                                    | urmy Compole Compole<br>Photocol Serv. Qu<br>TOP a/a                                                                                                    | al. Endpoint 1<br>L.L.L.II                                                                                                    | Incres USP Cong I<br>with MCT<br>2/4                                                                                                    | Lisant<br>TGB       |                        |                              |             |
| The second second secon | Liefp                                                                                                    | PO PC 0 12 0                                                                                                    | CIXIA<br>Berring Prost/Street<br>Primas<br>Throught -<br>Throught -<br>Throught -                                                                                                    | * Taiz<br>Communt Stadgelar I<br>er 1.1.1.1<br>er 1.1.1.1                                                                                                    | orm Consols Consols<br>Featoes Farr in<br>TCP a/s<br>TCP a/s                                                                                                    | al. Endpoint 1<br>1.1.1.11<br>1.1.1.11<br>1.1.1.11                                                                                                    | linores UDP Comp 1<br>with JBC77<br>a/s<br>a/s                                                                                                    | Lisaat<br>Koo       |                        |                              |             |
| LI CALLE Z                                                                                                    | Help<br>AL 107 502 57 690 50<br>Theirs Section States in<br>Section States in Section States in<br>Section States in Section State                                                                                                    | NO TO C                                                                                                    | CIXIA<br>Service Scipt/Stress<br>Disciptor 1<br>Disciptor 1<br>Disciptor 1<br>Disciptor 1<br>Disciptor 1                                                                                                    | Pair<br>Comman         Comman         Experiment           EXP         1.1.1.1           EXP         1.1.1.1           EXP         1.1.1.1           EXP         1.1.1.1                                                                                                    | vr Crassie<br>Jasses Sarr, g<br>102 a/a<br>102 a/a<br>102 a/a<br>102 a/a                                                                                                    | al. Reducint 1<br>Endpoint 2<br>1.1.1.11<br>1.1.1.11<br>1.1.1.11<br>1.1.1.11                                                                                                    | lanows USP Comp.1<br>with ANCY<br>a/s<br>a/s<br>a/s                                                                                                    | Li sast<br>Kël      |                        |                              |             |
| Link of the second second seco | Help         Mail           Image: Second to Second to Sec                                                                                                    | Pro FC 3 12 12 Portuge                                                                                                    | C DELAS                                                                                                    | Pair<br>Comma         Despects to<br>Extension 1           00         1.1.1.1           00         1.1.1.1           00         1.1.1.1           00         1.1.1.1           00         1.1.1.1                                                                                                    | vm 200011 Essents<br>7005000 Essent<br>705 a/a<br>705 a/a<br>705 a/a<br>705 a/a<br>705 a/a<br>705 a/a<br>705 a/a                                                                                                    | al Roberton 1<br>L. L. 14<br>L. L. 14<br>L. L. 14<br>L. L. 14<br>L. 1. 14<br>L. 1. 14<br>L. 1. 12<br>1. 1. 12                                                                                                    | harren MP Comp I<br>with APCR<br>2/4<br>2/4<br>2/4<br>2/4<br>2/4<br>2/4<br>2/4<br>2/4                                                                                                    | Lisat<br>Xi         |                        |                              |             |
| CICCUT Sectors and a sector sector se | Market         State           Market         State                                                                                                    | RO FC 0 12 Provide<br>LL 1 2440147 P Provide<br>1 LL 1.10 72<br>1 LL 1.10 72                                                                                                    | CREAT                                                                                                    | PAIL         Description           PAIL         Description           PAIL         Statistical           PAIL         Statistical                                                                                                    | om <mark>Cospils Sessissessessessessessessessessessessesse</mark>                                                                                                    | al Defector 1<br>Endector 1<br>L.L.14<br>L.L.14<br>L.14                                                                                                    | terrer to the Constant<br>of the States<br>also<br>also<br>also<br>also<br>also<br>also<br>also<br>als                                                                                                    | liest               |                        |                              |             |
|                                                                                                    |                                                                                                    | Int         Li         Li         Top         Permit           1         Li         Li         Permit         Permit           1         Li         Li         Permit         Permit           1         Li         Li         Permit         Permit           1         Li         Li         Permit         Permit           1         Li         Li         Permit         Permit           1         Li         Li         Permit         Permit           1         Li         Li         Permit         Permit           1         Li         Li         Permit         Permit           1         Li         Permit         Permit         Permit           1         Li         Permit         Permit         Permit           1         Li         Permit         Permit         Permit           1         Li         Permit         Permit         Permit           1         Li         Permit         Permit         Permit           1         Li         Permit         Permit         Permit                                                                                                    | C DEAL<br>a Service Statement<br>briender<br>Derengen -<br>Derengen -<br>Der                                                                                                    | Pair         Composition of<br>References           arr         1.1.1.1           arr         1.1.1.1           arr         1.1.1.1           arr         1.1.1.1           arr         1.1.1.1           arr         1.1.1.1           arr         1.1.1.1           arr         1.1.1.1           arr         1.1.1.1           arr         1.1.1.1           arr         1.1.1.1           arr         1.1.1.1           arr         1.1.1.1                                                                                                    | vm Craspit Stressic<br>Stressic<br>Store A/A<br>Store A/A<br>Store A/A<br>Store A/A<br>Store A/A<br>Store A/A<br>Store A/A<br>Store A/A<br>Store A/A<br>Store A/A<br>Store A/A<br>Store A/A                                                                                                    | at Robert 1 2<br>1.1.1.11<br>1.1.1.11<br>1.1.1.11<br>1.1.1.12<br>1.1.1.12<br>1.1.1.12<br>1.1.1.12<br>1.1.1.12<br>1.1.1.12<br>1.1.1.12                                                                                                    | Stores UP Council and a store with a store of a store and a store and a store                                                                                                    | itest<br>Va         |                        |                              |             |
|                                                                                                    | Line (1997)                                                                                                    | Image         Image         Image <th< th=""><th>COAN</th><th>Date         Date         Description           ex         1         1         1           ex         1         1         1         1           ex         1         1         1         1         1           ex         1         1         1         1         1         1           ex         1         1         1         1         1         1         1           ex         1         1         1         1         1         1         1         1         1         1         1         1         1         1         1         1         1         1         1         1         1         1         1         1         1         1         1         1         1         1         1         1         1         1         1         1         1         1         1         1         1         1         1         1         1         1         1         1         1         1         1         1         1         1         1         1         1         1         1         1         1         1         1         1         1         1</th><th>Openalis         Statustics         Statustics           100         a/a         100         a/a           100         a/a         100         a/a           100         a/a         100         a/a           100         a/a         100         a/a           100         a/a         100         a/a           100         a/a         100         a/a           100         a/a         100         a/a           100         a/a         100         a/a           100         a/a         a/a         100           100         a/a         a/a         100           100         a/a         a/a         100           100         a/a         a/a         100           100         a/a         a/a         100           100         a/a         a/a         100           100         a/a         a/a         100           100         a/a         a/a         100</th><th>al         Reduction 1         2           1.1.1.13         1.1.1.13         1.1.1.13           1.1.1.14         1.1.1.14         1.1.1.14           1.1.1.13         1.1.1.13         1.1.1.14           1.1.1.14         1.1.1.14         1.1.1.14           1.1.1.13         1.1.1.14         1.1.1.14           1.1.1.14         1.1.1.14         1.1.1.14           1.1.1.14         1.1.1.14         1.1.1.14</th><th>Teneral March Council<br/>and Article Affects<br/>and Article<br/>Article<br/>Article</th><th>Liast<br/>XX</th><th></th><th></th><th></th></th<> | COAN                                                                                                    | Date         Date         Description           ex         1         1         1           ex         1         1         1         1           ex         1         1         1         1         1           ex         1         1         1         1         1         1           ex         1         1         1         1         1         1         1           ex         1         1         1         1         1         1         1         1         1         1         1         1         1         1         1         1         1         1         1         1         1         1         1         1         1         1         1         1         1         1         1         1         1         1         1         1         1         1         1         1         1         1         1         1         1         1         1         1         1         1         1         1         1         1         1         1         1         1         1         1         1         1         1         1         1         1                                                                                                    | Openalis         Statustics         Statustics           100         a/a         100         a/a           100         a/a         100         a/a           100         a/a         100         a/a           100         a/a         100         a/a           100         a/a         100         a/a           100         a/a         100         a/a           100         a/a         100         a/a           100         a/a         100         a/a           100         a/a         a/a         100           100         a/a         a/a         100           100         a/a         a/a         100           100         a/a         a/a         100           100         a/a         a/a         100           100         a/a         a/a         100           100         a/a         a/a         100           100         a/a         a/a         100                                                                                                    | al         Reduction 1         2           1.1.1.13         1.1.1.13         1.1.1.13           1.1.1.14         1.1.1.14         1.1.1.14           1.1.1.13         1.1.1.13         1.1.1.14           1.1.1.14         1.1.1.14         1.1.1.14           1.1.1.13         1.1.1.14         1.1.1.14           1.1.1.14         1.1.1.14         1.1.1.14           1.1.1.14         1.1.1.14         1.1.1.14                                                                                                    | Teneral March Council<br>and Article Affects<br>and Article<br>Article<br>Article                                                                                                    | Liast<br>XX         |                        |                              |             |
|                                                                                                    | Mark         Mark         Mark <th< th=""><th>NO         NO         NO&lt;</th><th>CODEX</th><th>B         Paragent<br/>(1)         Paragent<br/>(2)         Paragent<br/>(2)           as        </th><th>Image: Section 2019         Specific 2019         Specific 2019         Sp</th><th>az Redection 2<br/>Baseline 2<br/>L.L.L.13<br/>L.L.14<br/>L.L.14<br/>L.L.14<br/>L.L.14<br/>L.L.14<br/>L.L.14<br/>L.L.14<br/>L.L.14<br/>L.L.14<br/>L.L.14<br/>L.L.14<br/>L.L.14<br/>L.L.14<br/>L.L.14<br/>L.L.14<br/>L.L.14<br/>L.L.14<br/>L.L.14<br/>L.L.14<br/>L.L.14<br/>L.L.14<br/>L.L.14<br/>L.L.14<br/>L.14</th><th>10000 000 0000<br/>000 0000<br/>000<br/>000<br/>000<br/>000</th><th>Hann</th><th></th><th></th><th></th></th<> | NO         NO         NO<                                                                                                    | CODEX                                                                                                    | B         Paragent<br>(1)         Paragent<br>(2)         Paragent<br>(2)           as                                                                                                    | Image: Section 2019         Specific 2019         Specific 2019         Sp                                                                                                    | az Redection 2<br>Baseline 2<br>L.L.L.13<br>L.L.14<br>L.L.14<br>L.L.14<br>L.L.14<br>L.L.14<br>L.L.14<br>L.L.14<br>L.L.14<br>L.L.14<br>L.L.14<br>L.L.14<br>L.L.14<br>L.L.14<br>L.L.14<br>L.L.14<br>L.L.14<br>L.L.14<br>L.L.14<br>L.L.14<br>L.L.14<br>L.L.14<br>L.L.14<br>L.L.14<br>L.14                                                                                                    | 10000 000 0000<br>000 0000<br>000<br>000<br>000<br>000                                                                                                    | Hann                |                        |                              |             |
|                                                                                                    | Here Here Here Here Here Here Here Here                                                                                                    | NO. PO.         NO. PO.         NO. PO.         NO. PO.           1         Adaptator J.         Pressure         Pressure           1         Addaptator J.         Pressure         Pressure           1         Addaptator J.         Pressure         Pressure                                                                                                    | X DEAR<br>a bringer<br>Bringer<br>Br                                                                                                    | N         Prime         Description         Description           60         1         1         1         1           60         1         1         1         1           60         1         1         1         1           60         1         1         1         1           60         1         1         1         1           60         1         1         1         1           60         1         1         1         1           60         1         1         1         1           60         1         1         1         1         1           60         1         1         1         1         1         1           60         1         1         1         1         1         1         1           60         1         1         1         1         1         1         1           60         1         1         1         1         1         1         1           60         1         1         1         1         1         1           60         1                                                                                                    | Normality         Spannets         Spannets           202         ada           202         ada           203         ada           203         ada           203         ada                                                                                                    | Bit         Reflection         2           1.1.1.11         1.1.1.11           1.1.1.11         1.1.1.11           1.1.1.12         1.1.1.12           1.1.1.12         1.1.1.12           1.1.1.12         1.1.1.12           1.1.1.12         1.1.1.12           1.1.1.12         1.1.1.12           1.1.1.14         1.1.1.14           1.1.1.14         1.1.1.14           1.1.1.14         1.1.1.14           1.1.1.14         1.1.1.14           1.1.1.14         1.1.1.14           1.1.1.14         1.1.1.14           1.1.1.14         1.1.1.14           1.1.1.14         1.1.1.14           1.1.1.14         1.1.1.14           1.1.1.14         1.1.1.14           1.1.1.14         1.1.1.14                                                                                                    | Stores Uter Canada and Andrea Stores Andrea Stores Andrea                                                                                                    | i tan<br>Va         |                        |                              |             |
| The second second secon |                                                                                                    |                                                                                                    | CUDIA:                                                                                                    | N         Performe         Description         Description <thdescription< th=""> <thdescrip< th=""> <thdescrip< th=""></thdescrip<></thdescrip<></thdescription<> | Image: An and a section of the section of the section of t | Ball         Ballworth         2           1         1         1         1           1         1         1         1           1         1         1         1           1         1         1         1           1         1         1         1           1         1         1         1           1         1         1         1           1         1         1         1           1         1         1         1           1         1         1         1           1         1         1         1         1           1         1         1         1         1           1         1         1         1         1           1         1         1         1         1           1         1         1         1         1           1         1         1         1         1           1         1         1         1         1           1         1         1         1         1           1         1         1         1 <t< th=""><th>Terrery March Canada<br/>March Sheet<br/>March Sheet<br/>March<br/>March<br/>Mar</th><th>Light Res</th><th></th><th></th><th></th></t<> | Terrery March Canada<br>March Sheet<br>March Sheet<br>March<br>March<br>Mar | Light Res           |                        |                              |             |
|                                                                                                    | BPF                                                                                                    |                                                                                                    | CUDIA:                                                                                                    |                                                                                                    | Image: Control of the section of the section of the sectio | Bit         Bit         Bit <thbit< th=""> <thbit< th=""> <thbit< th=""></thbit<></thbit<></thbit<>                                                                                                    | Hanners Ber Grand<br>Bert Grand<br>Alle<br>Alle<br>Alle<br>Alle<br>Alle<br>Alle<br>Alle<br>All                                                                                                    | Hant Trop           |                        |                              |             |
|                                                                                                    |                                                                                                    |                                                                                                    | CUERA<br>I Barriero Resolutionaria<br>I Barriero Resolutionaria<br>Desensoria I<br>Desensoria<br>Desensoria<br>Des                                                                                                    |                                                                                                    | Particulus         Particulus           201         40.00           201         40.00           201         40.00           201         40.00           201         40.00           201         40.00           201         40.00           201         40.00           201         40.00           201         40.00           201         40.00           201         40.00           201         40.00           201         40.00           201         40.00           201         40.00           201         40.00           201         40.00           201         40.00           201         40.00           201         40.00           201         40.00           201         40.00           201         40.00           201         40.00           201         40.00           201         40.00           201         40.00           201         40.00                                                                                                    | AL Reserved 3<br>AL Reserved 3<br>AL AL AL AL<br>AL AL AL<br>AL AL AL AL<br>AL AL AL AL<br>AL AL AL AL<br>AL AL AL AL<br>AL AL AL AL AL AL<br>AL AL AL AL AL AL AL AL AL AL AL AL AL A                                                                                                    | Name         Bige Control of<br>the Control of<br>the C                                                                                                    | 110 <sup>1</sup>    |                        |                              |             |
|                                                                                                    |                                                                                                    |                                                                                                    | COLOR<br>Color<br>Color<br>Co |                                                                                                    | Projection         Description           2000         400           2000         400           2000         400           2000         400           2000         400           2000         400           2000         400           2000         400           2000         400           2000         400           2000         400           2000         400           2000         400           2000         400           2000         400           2000         400           2000         400           2000         400           2000         400           2000         400           2000         400           2000         400           2000         400           2000         400           2000         400           2000         400           2000         400           2000         400           2000         400           2000         400                                                                                                    | Britemini 1         2           L         L         L           L         L         L  <                                                                                                    | Norm         Weith Canada           400         400           400         400           400         400           400         400           400         400           400         400           400         400           400         400           400         400           400         400           400         400           400         400           400         400           400         400           400         400           400         400           400         400           400         400           400         400           400         400           400         400           400         400           400         400           400         400           400         400           400         400           400         400           400         400           400         400           400         400           400         400           400         400                                                                                                    | iter<br>G           |                        |                              |             |
|                                                                                                    |                                                                                                    |                                                                                                    | CUERCE                                                                                                    |                                                                                                    | Image: Control of Control of Con |                                                                                                    | Statem         With Capacity           400         400           400         400           400         400           400         400           400         400           400         400           400         400           400         400           400         400           400         400           400         400           400         400           400         400           400         400           400         400           400         400           400         400           400         400           400         400           400         400           400         400           400         400           400         400           400         400           400         400           400         400           400         400           400         400           400         400           400         400           400         400           400         400           <                                                                                                    | tind R              |                        |                              |             |
|                                                                                                    |                                                                                                    |                                                                                                    | CORRECTORS                                                                                                    |                                                                                                    | Image: Description         Description           2000         40.000           2000         40.000           2000         40.000           2000         40.000           2000         40.000           2000         40.000           2000         40.000           2000         40.000           2000         40.000           2000         40.000           2000         40.000           2000         40.000           2000         40.000           2000         40.000           2000         40.000           2000         40.000           2000         40.000           2000         40.000           2000         40.000           2000         40.000           2000         40.000           2000         40.000           2000         40.000           2000         40.000           2000         40.000           2000         40.000           2000         40.000           2000         40.000           2000         40.000           2000         40.000                                                                                                    |                                                                                                    |                                                                                                    | tinaf<br>Na         |                        |                              |             |
|                                                                                                    |                                                                                                    |                                                                                                    | COLLE                                                                                                    |                                                                                                    |                                                                                                    |                                                                                                    |                                                                                                    | itar .              |                        |                              |             |

| In Chariot Test - unitided1.tst         File Edit View Run Tools Window Help         Image: Stop Ctrl+T         Image: Stop Ctrl+T                                                                                                    |                                                                                                    |            |             |                        |                 |                     |              |            |      |    |  |
|----------------------------------------------------------------------------------------------------|----------------------------------------------------------------------------------------------------|------------|-------------|------------------------|-----------------|---------------------|--------------|------------|------|----|--|
| File Edit View       Fun Tools Window Help         Image: Stop       Ctrl+R         Image: Stop       Ctrl+T         Image: Stop       Ctrl+T         Image: Stop       Ctrl+T         Image: Stop       Ctrl+T         Image: Stop       Ctrl+T         Image: Stop       Ctrl+T         Image: Stop       Etrl+T         Image: Stop       Etrl+T         Image: Stop <t< th=""><th>IxC IxChariot</th><th>Test - II</th><th>ntitle</th><th>ed1 tst</th><th></th><th></th><th></th><th></th><th></th><th></th></t<>                                                                                                    | IxC IxChariot                                                                                                    | Test - II  | ntitle      | ed1 tst                |                 |                     |              |            |      |    |  |
| Pie goit yew Kun Tools yyndow Feip         Image: Stop       Ctrl+R         Image: Stop       Ctrl+T         Image: Stop       Ctrl+T         Image: Stop       Ctrl+T         Image: Stop       Ctrl+T         Image: Stop       Ctrl+T         Image: Stop       Ctrl+T         Image: Stop       Ctrl+T         Image: Stop       Pair Stop         Image: Stop       Pair Stop         Image: Stop       Pair Stop         Image: Pair Stop       Run Status         Image: Pair Stop       No Group         Image: Pair Stop       No Group         Image: Pair Sto Group       Na         Image: Pair Sto Group       Na         Image: Pair Sto Group       Na         Image: Pair Sto Group       Na         Image: Pair Sto Group       Na         Image: Pair Sto Group       Na         Image: Pair Sto Group       Na         Image: Pair Sto Group       Na         Image: Pair Sto Group       Na         Image: Pair Sto Group       Na         Image: Pair Stop Store       Na         Image: Pair Stop Store       Na         Image: Pair Stop Stop       Na <t< th=""><th>City Calls</th><th>View I</th><th>Due</th><th>Table M</th><th>Cardana U</th><th>ala</th><th></th><th></th><th></th><th></th></t<>                                                                                                    | City Calls                                                                                                    | View I     | Due         | Table M                | Cardana U       | ala                 |              |            |      |    |  |
| Image: State of the state of the state                                      | <u>File</u> Edit                                                                                                    | View       | <u>R</u> un | <u>1</u> 00Is <u>W</u> | (indow <u>H</u> | elp                 |              |            |      |    |  |
| Stop       Ctrl+T       P SCR EPI EP2 SQ PG PC         Set Run Options       Poll Endpoints Now F5         Croup       Pair Croup       Nun Status         Test Setup       Pair 2 No Group       n/a         Pair 2 No Group       n/a       n/a         Pair 3 No Group       n/a       n/a         Pair 4 No Group       n/a       n/a         Pair 5 No Group       n/a       n/a         Pair 6 No Group       n/a       n/a         Pair 7 No Group       n/a       n/a         Pair 8 No Group       n/a       n/a         Pair 9 No Group       n/a       n/a         Pair 10 No Group       n/a       n/a         Pair 10 No Group       n/a       n/a         Pair 10 No Group       n/a       n/a         Pair 10 No Group       n/a       n/a         Pair 10 No Group       n/a       n/a         N/a       n/a       n/a         Pair 10 No Group       n/a       n/a         Pair 2 No Group       n/a       n/a         Pair 3 No Group       n/a       n/a         Pair 4 No Group       n/a       n/a         Pair 5 No Group       n/a       n/a                                                                                                    | 🗋 💋 😽                                                                                                    | ] 🛃        | Å           | <u>R</u> un            | Ctrl            | +R                  |              |            |      |    |  |
| Set Run Options         Test Setup       Poll Endpoints Now F5         Group       Pair Group       Run Status       Timing Records       Endpoint 1       Endpoint 1         All Pairs       Pair 2 No Group       n/a       n/a       1.1.1.1       1.         Pair 3 No Group       n/a       n/a       1.1.1.1       1.         Pair 4 No Group       n/a       n/a       1.1.1.1       1.         Pair 5 No Group       n/a       n/a       1.1.1.1       1.         Pair 6 No Group       n/a       n/a       1.1.1.1       1.         Pair 7 No Group       n/a       n/a       1.1.1.1       1.         Pair 8 No Group       n/a       n/a       1.1.1.1       1.         Pair 9 No Group       n/a       n/a       1.1.1.1       1.         Pair 9 No Group       n/a       n/a       1.1.1.1       1.         Pair 9 No Group       n/a       n/a       1.1.1.1       1.         Pair 9 No Group       n/a       n/a       1.1.1.1       1.         Pair 10 No Group       n/a       n/a       1.1.1.1       1.         Pair 10 No Group       n/a       n/a       1.1.1.1       1.         Pa                                                                                                    | 5 🥺 🛱                                                                                                    | - C        | -           | S <u>t</u> op          | Ctr             | +T IP SCR           | EP1 EF       | P2 SQ F    | 'G P | с  |  |
| Test Setup       Poll Endpoints Now       F5         Group       Run Status       Timing Records       Endpoint 1         All Pairs       Pair 1       No Group       n/a       n/a       1.1.1       1.         Pair 2       No Group       n/a       n/a       n/a       1.1.1       1.         Pair 4       No Group       n/a       n/a       n/a       1.1.1       1.         Pair 5       No Group       n/a       n/a       n/a       1.1.1       1.         Pair 5       No Group       n/a       n/a       n/a       1.1.1       1.         Pair 6       No Group       n/a       n/a       n/a       1.1.1       1.         Pair 6       No Group       n/a       n/a       1.1.1       1.         Pair 7       No Group       n/a       n/a       1.1.1       1.         Pair 9       No Group       n/a       n/a       1.1.1       1.         Pair 9       No Group       n/a       n/a       1.1.1       1.         Pair 10       No Group       n/a       n/a       1.1.1       1.         Pair 10       No Group       n/a       n/a       1.1.1       1.                                                                                                    | 8 2 2                                                                                                    | 1          |             | <u>S</u> et Run Opt    | ions            |                     |              |            |      |    |  |
| Pair Group       Timing Records       Endpoint 1       Erdpoint 1       Erdpoint 1         All Pairs         Pair 1       No Group       n/s       n/s <th colspa="2" n="" s<<="" th=""><th>Test Setup</th><th></th><th>2</th><th>Poll Endpoir</th><th>nts Now</th><th>F5</th><th></th><th></th><th></th><th></th></th>                                                                                                    | <th>Test Setup</th> <th></th> <th>2</th> <th>Poll Endpoir</th> <th>nts Now</th> <th>F5</th> <th></th> <th></th> <th></th> <th></th> | Test Setup |             | 2                      | Poll Endpoir    | nts Now             | F5           |            |      |    |  |
| Image: Pair 1 No Group n/a       n/a 1.1.1       1         Image: Pair 2 No Group n/a       n/a 1.1.1       1.         Image: Pair 3 No Group n/a       n/a 1.1.1       1.         Image: Pair 4 No Group n/a       n/a 1.1.1       1.         Image: Pair 4 No Group n/a       n/a 1.1.1       1.         Image: Pair 5 No Group n/a       n/a 1.1.1       1.         Image: Pair 6 No Group n/a       n/a 1.1.1       1.         Image: Pair 7 No Group n/a       n/a 1.1.1       1.         Image: Pair 6 No Group n/a       n/a 1.1.1       1.         Image: Pair 7 No Group n/a       n/a 1.1.1       1.         Image: Pair 8 No Group n/a       n/a 1.1.1       1.         Image: Pair 9 No Group n/a       n/a 1.1.1       1.         Image: Pair 9 No Group n/a       n/a 1.1.1       1.         Image: Pair 10 No Group n/a       n/a 1.1.1       1.         Image: Pair 10 No Group n/a       n/a 1.1.1       1.         Image: Pair 10 No Group n/a       n/a 1.1.1       1.         Image: Pair 10 No Group n/a       n/a 1.1.1       1.         Image: Pair 10 No Group n/a       n/a 1.1.1       1.         Image: Pair 10 No Group n/a       n/a 1.1.1       1.         Image: Pair 10 No Group n/a                                                                                                    | Group                                                                                                    |            |             | Pair Group<br>Name     | Run Statu       | Timing Rec<br>Compl | ords<br>eted | Endpoint   | 1    | Er |  |
| Pair 1 No Group n/a       n/a 1.1.1.1       1         Pair 2 No Group n/a       n/a 1.1.1.1       1         Pair 3 No Group n/a       n/a 1.1.1.1       1         Pair 4 No Group n/a       n/a 1.1.1.1       1         Pair 5 No Group n/a       n/a 1.1.1.1       1         Pair 6 No Group n/a       n/a 1.1.1.1       1         Pair 6 No Group n/a       n/a 1.1.1.1       1         Pair 7 No Group n/a       n/a 1.1.1.1       1         Pair 8 No Group n/a       n/a 1.1.1.1       1         Pair 9 No Group n/a       n/a 1.1.1.1       1         Pair 9 No Group n/a       n/a 1.1.1.1       1         Pair 9 No Group n/a       n/a 1.1.1.1       1         Pair 10 No Group n/a       n/a 1.1.1.1       1         Pair 10 No Group n/a       n/a 1.1.1.1       1         Results are not available for       1                                                                                                    | 🖃 A11                                                                                                    | Pairs      | _           |                        |                 | _                   |              |            | _    | -  |  |
| Pair 2 No Group n/a       n/a 1.1.1.1       1.         Pair 3 No Group n/a       n/a 1.1.1.1       1.         Pair 4 No Group n/a       n/a 1.1.1.1       1.         Pair 5 No Group n/a       n/a 1.1.1.1       1.         Pair 6 No Group n/a       n/a 1.1.1.1       1.         Pair 7 No Group n/a       n/a 1.1.1.1       1.         Pair 8 No Group n/a       n/a 1.1.1.1       1.         Pair 9 No Group n/a       n/a 1.1.1.1       1.         Pair 9 No Group n/a       n/a 1.1.1.1       1.         Pair 9 No Group n/a       n/a 1.1.1.1       1.         Pair 9 No Group n/a       n/a 1.1.1.1       1.         Pair 9 No Group n/a       n/a 1.1.1.1       1.         Pair 10 No Group n/a       n/a 1.1.1.1       1.         Pair 10 No Group n/a       n/a 1.1.1.1       1.         Pair 10 No Group n/a       n/a 1.1.1.1       1.         Pair 10 No Group n/a       n/a 1.1.1.1       1.         Results are not available for       1.1.1       1.                                                                                                    | <u>10</u> —                                                                                                    | Pair       | 1           | No Group               | n/a             |                     | n/a          | 1, 1, 1, 1 |      | 1. |  |
| Results are not available for                                                                                                    | <u>11</u>                                                                                                    | Pair       | 2           | No Group               | n/a             |                     | n/a          | 1. 1. 1. 1 |      | 1. |  |
| Results are not available for                                                                                                    | <b>1</b>                                                                                                    | Pair       | : 3         | No Group               | n/a             |                     | n/a          | 1. 1. 1. 1 |      | 1. |  |
| Pair 5 No Group n/a n/a 1.1.1 1.<br>Pair 6 No Group n/a n/a 1.1.1 1.<br>Pair 7 No Group n/a n/a 1.1.1 1.<br>Pair 8 No Group n/a n/a 1.1.1 1.<br>Pair 9 No Group n/a n/a 1.1.1 1.<br>Pair 10 No Group n/a n/a 1.1.1 1. Results are not available for a second second | <u> </u>                                                                                                    | Pair       | : 4         | No Group               | n/a             |                     | n/a          | 1.1.1.1    |      | 1. |  |
| Results are not available for                                                                                                    | 10                                                                                                    | Pair       | : 5<br>. c  | No Group               | n/a             |                     | n/a          | 1.1.1.1    |      | 1. |  |
| Pair 8 No Group n/a<br>Pair 9 No Group n/a<br>Pair 10 No Group n/a<br>Mailili<br>Pair 10 No Group n/a<br>Na lilili<br>Pair 10 No Group n/a<br>Na lilili<br>Results are not available for                                                                                                    |                                                                                                    | Pair       | - 7         | No Group               | n/a             |                     | n/a          | 1 1 1 1 1  |      | 1  |  |
| Pair 9 No Group n/a n/a 1.1.1.1 1.<br>Pair 10 No Group n/a n/a 1.1.1.1 1.                                                                                                    |                                                                                                    | Pair       | 8           | No Group               | n/a             |                     | n/a          | 1. 1. 1. 1 |      | 1. |  |
| Results are not available for                                                                                                    |                                                                                                    | Pair       | 9           | No Group               | n/a             |                     | n/a          | 1. 1. 1. 1 |      | 1. |  |
| Results are not available for                                                                                                    | <u> </u>                                                                                                    | Pair       | : 10        | No Group               | n/a             |                     | n/a          | 1. 1. 1. 1 |      | 1. |  |
| Results are not available for                                                                                                    | •                                                                                                    |            | _           |                        |                 |                     |              |            | _    | _  |  |
|                                                                                                    |                                                                                                    | R          | es          | ults a                 | re no           | t avail             | ab           | le f       | or   |    |  |

| Run Options                                                                                                    |
|----------------------------------------------------------------------------------------------------|
| Run Options Result Ranges Datagram Ixia Port Configuration                                                                                                    |
| Choose how test runs are handled                                                                                                    |
| Set the test run options for performance testing.                                                                                                    |
| How to end a test run                                                                                                    |
| C Run until any pair ends<br>C Run until all pairs and                                                                                                    |
| Run for a fixed duration                                                                                                    |
|                                                                                                    |
| -How to report timings                                                                                                    |
| C Real-time (see results as the test is run)                                                                                                    |
| Console behind firewall                                                                                                    |
|                                                                                                    |
| Poll enapoints Interval I minutes                                                                                                    |
|                                                                                                    |
| How to handle failures                                                                                                    |
| Connect timeout during test: 0 minutes                                                                                                    |
| Chan that often 1 minutes pairs fail                                                                                                    |
| Stop test after i running pairs fail                                                                                                    |
| Try reinitializing 3 times                                                                                                    |
| times                                                                                                    |
| Retry reinitializing after 10 milliseconds                                                                                                    |
| Allow pair reinitialization at runtime                                                                                                    |
| Try reinitializing 3 times                                                                                                    |
| Retry reinitializing after 10 milliseconds                                                                                                    |
|                                                                                                    |
| Clock synchronization                                                                                                    |
| 🔲 Use Ixia hardware clock synchronization 🥅 External synchronization                                                                                                    |
| Management Quality of Service                                                                                                    |
| Console Service Quality Endpoint Service Quality                                                                                                    |
|                                                                                                    |
| Collect endpoint CPU utilization                                                                                                    |
| Validate data upon receipt                                                                                                    |
| Use a new seed for random variables on every run                                                                                                    |
| ✓ Use fewer connections for test setup ✓ Rnable Ixia hardware timestamps                                                                                                    |
|                                                                                                    |
| <u>Undo</u> <u>H</u> elp                                                                                                    |
|                                                                                                    |
|                                                                                                    |
|                                                                                                    |
| 6. Right click to set the Graph Content as "Groups" and "Bar"                                                                                                    |
| B Informative - unstanding                                                                                                    |
| - ジビーコオット                                                                                                    |
| D C C A R T A C C C C C C C C C C C C C C C C C C                                                                                                    |
| B         D Moto         A         A 1.1.1         1.1.1         177         Demograph terr         1.1.1         177         A/s         1.1.1         A/s           B         − Nor 2 B forms         x/s         x/s.1.1.1         1.1.1         177         Demograph terr         1.1.1         177         A/s         1.1.1         0/s           B         − Nor 2 B forms         x/s         x/s.1.1         1.1.1         177         Demograph terr         1.1.1         177         A/s         1.1.1         0/s           B         − Nor 2 B forms         x/s         x/s.1.1         1.1.6         20         A/s         1.1.1         0/s                                                                                                    |
| The second second  |
| Image: Note of the set of the set of the se                   |
| Image: Description of the standard standard                   |
| britik form sk skill i i i i n vo     Tätigas af Margan af Margan af Ma |
|                                                                                                    |
| 7 Click of to sond data streams                                                                                                    |
|                                                                                                    |
|                                                                                                    |

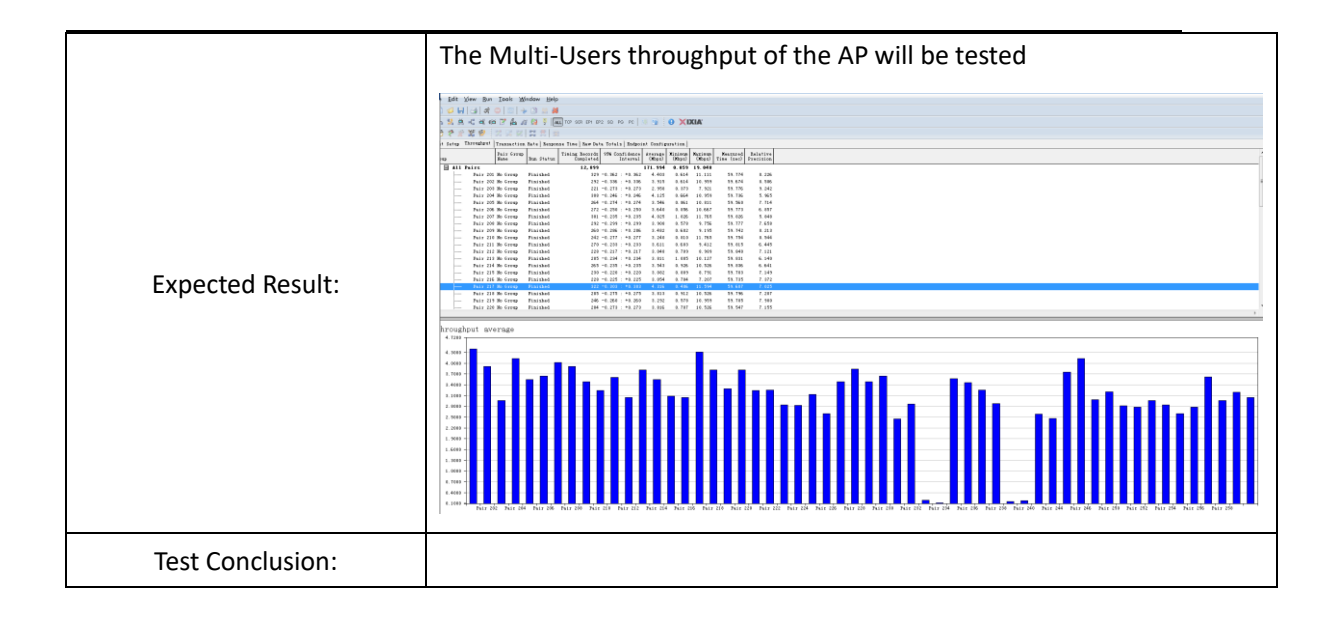

#### 4.4 Multi-Users Video Performance

| Test Item                | Multi-Users video performance                                                        |  |  |  |  |  |
|--------------------------|--------------------------------------------------------------------------------------|--|--|--|--|--|
| Description              | Test the Multi-Users video performance                                               |  |  |  |  |  |
| Test Item<br>Description | Multi-Users video performance<br>Test the Multi-Users video performance<br>Topology: |  |  |  |  |  |
|                          | AC(config-ap)#channel 1 radio 1                                                      |  |  |  |  |  |
|                          | AC(config-ap)#chan-width 20 radio 1                                                  |  |  |  |  |  |
|                          | AC(config-ap)# sta-limit 5 radio 1                                                   |  |  |  |  |  |
|                          | AC(config-ap)#channel 149 radio 2                                                    |  |  |  |  |  |

|                  | AC(config-ap)#chan-width 80 radio 1                                                                            |
|------------------|----------------------------------------------------------------------------------------------------|
|                  | AC(config-ap)# sta-limit 25 radio 2                                                                            |
|                  | AC(config-ap)#end                                                                                              |
|                  | 2. Open all the test devices, connect to the SSID. Check all devices connect succeed with Eweb or CLi command. |
|                  | 3. All STAs access the video on the video server at the same time, record the experience.                      |
|                  | 4. All STAs access to the video website, access the same video at the same time.                               |
| Expected Result: | The Multi-Users video performance of the AP will be tested                                                     |
| Test Conclusion: |                                                                                                    |

## 4.5 Dual 5G Mode Test

| Test Item      | Dual 5G Test                                             |
|----------------|----------------------------------------------------------|
| Description    | Test Dual 5G, AP820-L V2 support change the Radio1 to 5G |
|                | Topology:                                                |
|                |                                                          |
|                | PoE Switch Video Server                                  |
|                |                                                          |
| Test Procedure | Multi STAs                                               |
|                | Procedure:                                               |
|                | 1. Test Environment Check                                |
|                | Change the Radio1 to 5G                                  |
|                | AP#conf                                                  |
|                | AP(config)#interface dot 1/0                             |
|                | AP(config-ap)#radio-type 802.11a                         |
|                | AP(config-ap)#chan-width 80                              |
|                | AP(config-ap)#channel 149                                |
|                | AP(config-ap)#exit                                       |
|                | AP(config)#interface dot 2/0                             |

|                  | AP(config-ap)#channel 64                                               |
|------------------|------------------------------------------------------------------------|
|                  | AP(config-ap)#chan-width 80                                            |
|                  | AP(config-ap)#end                                                      |
|                  | 2. Open the WiFi MoHo to check the AP have dual 5G SSID.               |
|                  | 3. Connect to the SSID, check the negotiate rate and do the speedtest. |
| Expected Result: | The Radio1 support change to 5G                                        |
| Test Conclusion: |                                                                        |